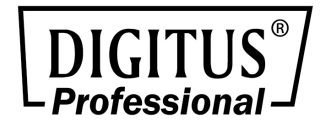

# **Verwalteter Fast Ethernet PoE Switch**

## 16-Port/24-Port RJ45, 2-Port Combo TP/SFP

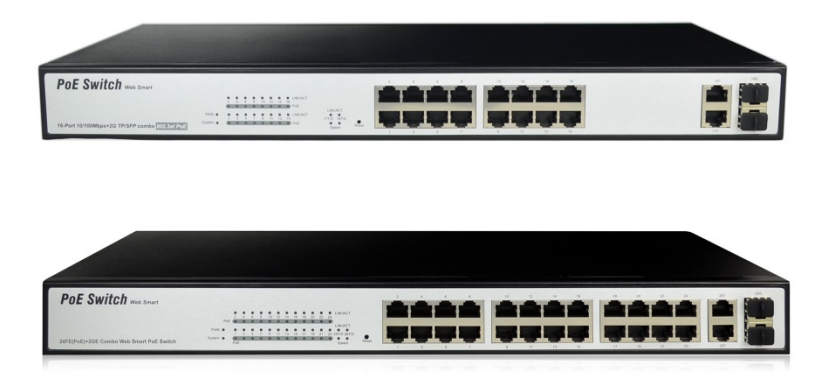

Benutzerhandbuch DN-95312-1 • DN-95313-1

# Inhaltsverzeichnis

| Lie | ferum | fang.  |                              | 3  |
|-----|-------|--------|------------------------------|----|
| 1.  | Einle | eitun  | g                            | 3  |
| 2.  | Harc  | dwar   | ebeschreibung                | 4  |
|     | 2.1   | Fron   | tblende                      | 4  |
|     | 2.2   | Rücł   | kseite                       | 5  |
| 3.  | Insta | allati | on des Switches              | 6  |
|     | 3.1   | Tiscl  | haufstellung                 | 6  |
|     | 3.2   | Rack   | montage                      | 7  |
|     | 3.3   | Den    | Switch einschalten           | 7  |
| 4.  | Anm   | neldu  | ing am Switch                | 8  |
|     | 4.1   | Swit   | ch an Endknoten              | 8  |
|     | 4.2   | Am     | Switch anmelden              | 8  |
| 5.  | Den   | Swit   | ch verwalten                 | 10 |
|     | 5.1   | Adm    | ninistrator                  | 10 |
|     | 5.1   | 1      | Systemstatus                 | 10 |
|     | 5.1   | 2      | System-IP-Konfiguration      | 10 |
|     | 5.1   | 3      | Authentication Configuration | 11 |
|     | 5.1   | 4      | Standardeinstellung laden    | 12 |
|     | 5.1   | 5      | Firmware-Aktualisierung      | 12 |
|     | 5.1   | 6      | Gerät neu starten            | 13 |
|     | 5.2   | PoE    |                              | 14 |
|     | 5.2   | 2.1    | PoE-Status                   | 14 |
|     | 5.2   | 2.2    | PoE-Einstellung              | 14 |
|     | 5.2   | 2.3    | PoE-Leistungsverzögerung     | 15 |
|     | 5.2   | 2.4    | PoE-Planung                  | 15 |
|     | 5.2   | 2.5    | NTP-Einstellung              | 16 |
|     | 5.3   | Port   | -Verwaltung                  | 16 |
|     | 5.3   | 8.1    | Port-Konfiguration           | 16 |
|     | 5.3   | 8.2    | Port-Spiegelung              | 17 |
|     | 5.3   | 8.3    | Bandbreitenbegrenzung        | 18 |
|     | 5.3   | 8.4    | Broadcast-Sturm-Steuerung    | 18 |

| 5.3     | 8.5   | Portzähler                    | 19 |
|---------|-------|-------------------------------|----|
| 5.4     | VLA   | N-Einstellung                 | 19 |
| 5.4     | l.1   | VLAN-Modus                    | 19 |
| 5.4     | 1.2   | VLAN-Mitglied-Einstellung     | 20 |
| 5.4     | 1.3   | Viele-zu-1-Einstellung        | 22 |
| 5.5     | QoS   | -Einstellung                  | 23 |
| 5.5     | 5.1   | Prioritätsmodus               | 23 |
| 5.5     | 5.2   | Port-, 802.1p-, IP/DS-basiert | 23 |
| 5.5     | 5.3   | TCP/UDP-Port-basiert          | 24 |
| 5.6     | Sich  | erheitseinstellung            | 25 |
| 5.6     | 5.1   | MAC-Adress-Bindung            | 25 |
| 5.6     | 5.2   | TCP/UDP-Filter                | 25 |
| 5.7     | Spar  | nnbaum                        | 26 |
| 5.7     | 7.1   | STP-Bridge-Einstellungen      | 26 |
| 5.7     | 7.2   | STP-Port-Einstellungen        | 27 |
| 5.7     | 7.3   | Loopback-Erkennung            | 28 |
| 5.8     | Bün   | delung                        | 29 |
| 5.9     | DHC   | P-Relay-Agent                 | 30 |
| 5.9     | 9.1   | DHCP-Relay-Agent              | 30 |
| 5.9     | 9.2   | Relay-Server                  | 30 |
| 5.9     | 9.3   | VLAN-MAP-Relay-Agent          | 31 |
| 5.10    | Sich  | erung/Wiederherstellung       | 31 |
| 5.11    | SNIV  | 1P-Einstellungen              | 32 |
| 5.12    | Vers  | chiedenes                     | 33 |
| 5.13    | Abm   | nelden                        | 34 |
| Hardwar | e-Spe | zifikationen                  | 35 |

# Lieferumfang

#### Prüfen Sie, ob Ihr Paket Folgendes enthält:

- PoE-Switch 1x
- Benutzerhandbuch 1x
- Netzkabel 1x
- Zubehör (Rackmontage-Zubehörsatz 2x, Gummifüße 4x, Schraube)

Wenn ein Teil fehlt oder beschädigt ist, kontaktieren Sie bitte unverzüglich Ihre zuständige Vertretung.

# 1. Einleitung

Der Web Smart PoE Switch bietet Leitungsgeschwindigkeit und zahlreiche Layer-2-Verwaltungsfunktionen. Er bietet eine Vielzahl von Service-Features und zahlreiche hoch sichere und leistungsstarke Funktionen. Er bietet zudem Stromversorgung. Alle 10/100-Mbps-RJ45-Ports des Switches unterstützen Power over Ethernet. Die Funktion erkennt automatisch IEEE 802.3af- und IEEE 802.3at-konforme Geräte und versorgt sie mit Strom.

Der Web Smart Switch integriert zahlreiche hoch leistungsfähige Funktionen und lässt sich benutzerfreundlich verwalten, sodass er den Anforderungen von Benutzern, die eine höhere Netzwerkleistung benötigen, voll gerecht wird. Dazu zählen Administrator, PoE, Port-Management, VLAN-Einstellungen, QoS-Einstellungen, Sicherheit, Spanning Tree, Trunking, DHCP-Relay-Assistent, Sicherung/Wiederherstellung, SNMP-Einstellungen und so weiter.

#### Port-Eigenschaften

| Madall           | 10/100-Mbps-RJ45 | Gigabit-Combo-An | PSE-Anschlus |  |
|------------------|------------------|------------------|--------------|--|
| woden            | -Port            | schluss          | S            |  |
| 16F + 2G TP/SFP  |                  |                  |              |  |
| Combo Web        | Port 1–16        | Port 17–18       | Port 1–16    |  |
| Smart PoE Switch |                  |                  |              |  |
| 24F + 2G TP/SFP  |                  |                  |              |  |
| Combo Web        | Port 1–24        | Port 25–26       | Port 1–24    |  |
| Smart PoE Switch |                  |                  |              |  |

# 2. Hardwarebeschreibung

## 2.1 Frontblende

Auf der Frontblende des PoE-Ethernet-Switches befinden sich Ethernet-Anschlüsse und SFP-Steckplätze. Die LED-Anzeigen befinden sich ebenfalls auf der Frontblende.

| POE-Switch Web Smart<br>24-Port 10/100-Mbgu + 20 TP/SPP Combo 802.3et Pot |                                           |             | عم المخمة الفذ<br>بجا الجج <mark>ب</mark> جب الجج |                                                             |
|---------------------------------------------------------------------------|-------------------------------------------|-------------|---------------------------------------------------|-------------------------------------------------------------|
|                                                                           | Portstatus-Anzeige                        | Reset-Taste | 24 * 10/100-Mbps-RJ45-Port                        | 2 * 2 * 1000-Mbps<br>10/100/1000-Mbps-Port Shared SFP Slots |
| PoE-Switch Web Smort                                                      |                                           |             | اغفف                                              |                                                             |
| 16-Port 10/100-Mbps + 2G TP/STP Combo 802.3ot Pol                         | PWN 0 0 0 0 0 0 0 0 0 0 0 0 0 0 0 0 0 0 0 |             |                                                   |                                                             |
|                                                                           | Portstatus-Anzeige                        | Reset-Taste | 16 *<br>10/100-Mbps-RJ45-Port                     | 2* 2* 1000-Mbps<br>10/100/1000-Mbps-Port Shared SFP Slots   |

#### LED-Anzeige

| LED     | Farbe | Funktion                                                                                                    |
|---------|-------|----------------------------------------------------------------------------------------------------|
| PWR     | Grün  | Aus: Keine Spannungsversorgung<br>Leuchtet: Zeigt an, dass der Switch eingeschaltet<br>ist.                                              |
| LNK/ACT | Grün  | Aus:<br>Es ist kein Gerät an den entsprechenden Port<br>angeschlossen.<br>Leuchtet:<br>Zeigt an, dass an diesem Port eine Verbindung mit |

|                                                                                                    |        | 10/100/1000 Mbps besteht.<br>Blinken:<br>Zeigt an, dass der Switch über diesen Port aktiv<br>Daten sendet oder empfängt.                                                                                                    |
|----------------------------------------------------------------------------------------------------|--------|----------------------------------------------------------------------------------------------------|
| Geschwin<br>digkeitGrünAus:<br>Zeigt an, dass eine Verbindung mit 2<br>besteht.GrünZeigt an, dass eine Verbindung mit 2<br>besteht.Leuchtet:<br>Zeigt an, dass eine Verbindung mit 2<br>besteht. |        | Aus:<br>Zeigt an, dass eine Verbindung mit 10 Mbps<br>besteht.<br>Blinken:<br>Zeigt an, dass eine Verbindung mit 100 Mbps<br>besteht.<br>Leuchtet:<br>Zeigt an, dass eine Verbindung mit 1000 Mbps<br>besteht.                                          |
| PoE                                                                                                    | Orange | Aus:<br>Kein PoE-gespeistes Gerät angeschlossen<br>Leuchtet:<br>Es ist ein PoE-gespeistes Gerät an den Port<br>angeschlossen und wird mit Strom versorgt.<br>Blinken:<br>Zeigt an, dass der Port eine ungewöhnliche<br>Spannungsversorgung bereitstellt |

## 2.2 Rückseite

Auf der Rückseite befindet sich ein Netzstrom-Anschluss, der eine Eingangsspannung von 100 bis 240 V AC bei 50 oder 60 Hz akzeptiert.

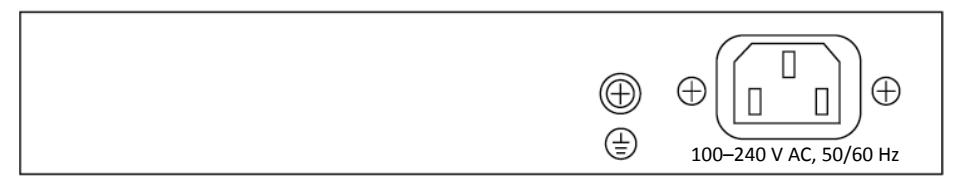

# 3. Installation des Switches

In diesem Teil werden Installation und Anschluss des Switches beschrieben. Halten Sie sich bitte an die folgenden Anweisungen, um eine fehlerhafte Installation zu vermeiden, die Schäden am Gerät und Sicherheitsrisiken zur Folge haben kann.

- Vor der Reinigung des Switches zuerst den Netzstecker ziehen. Den Switch nicht mit einem nassen Tuch oder Flüssigkeit reinigen.
- Den Switch nicht in der Nähe von Wasser oder in feuchter Umgebung aufstellen. Darauf achten, dass weder Wasser noch Feuchtigkeit in den Switch eindringen kann.
- Den Switch nicht auf einem instabilen Kasten oder Tisch aufstellen. Der Switch kann bei einem Sturz erheblich beschädigt werden.
- Für eine gute Belüftung des Geräteraums sorgen und die Belüftungsöffnungen des Switches frei halten.
- Darauf achten, dass die Netzspannung mit der auf dem Switch angegebenen Spannung übereinstimmt.
- Das Gehäuse nicht öffnen, während der Switch in Betrieb ist oder wenn er unter Strom steht, um einen Stromschlag zu vermeiden.

## 3.1 Tischaufstellung

Wenn Sie den Switch auf einem Schreibtisch aufstellen, befestigen Sie bitte die mitgelieferten Gummifüße an jeder Ecke des Switches, falls externe Schwingungen auftreten. Sorgen Sie dafür, dass zwischen dem Gerät und umgebenden Objekten ausreichend Raum für die Belüftung frei bleibt.

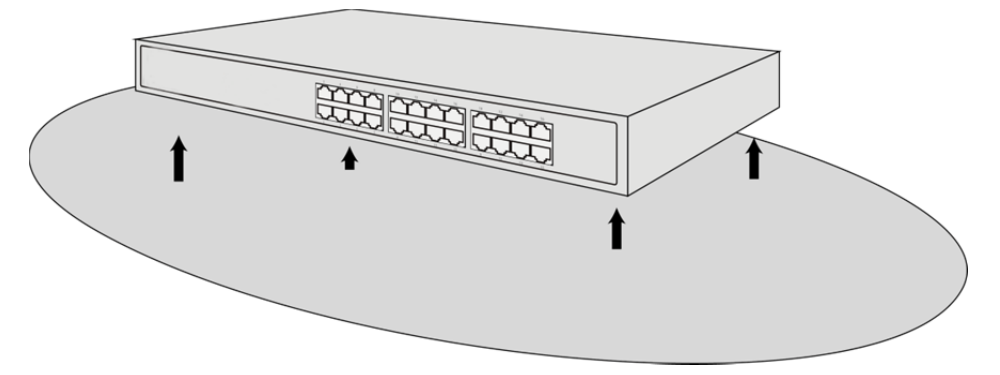

## 3.2 Rackmontage

Der Switch ist rackmontierbar und kann in ein EIA-19-Zoll-Geräteträger eingebaut werden. Bringen Sie dafür bitte zuerst die Halterungen an den Seitenwänden des Switches an (je eine auf jeder Seite). Befestigen Sie diese mit den mitgelieferten Schrauben und verwenden Sie dann die mit dem Geräteträger gelieferten Schrauben, um den Switch im 19-Zoll-Geräteträger zu montieren.

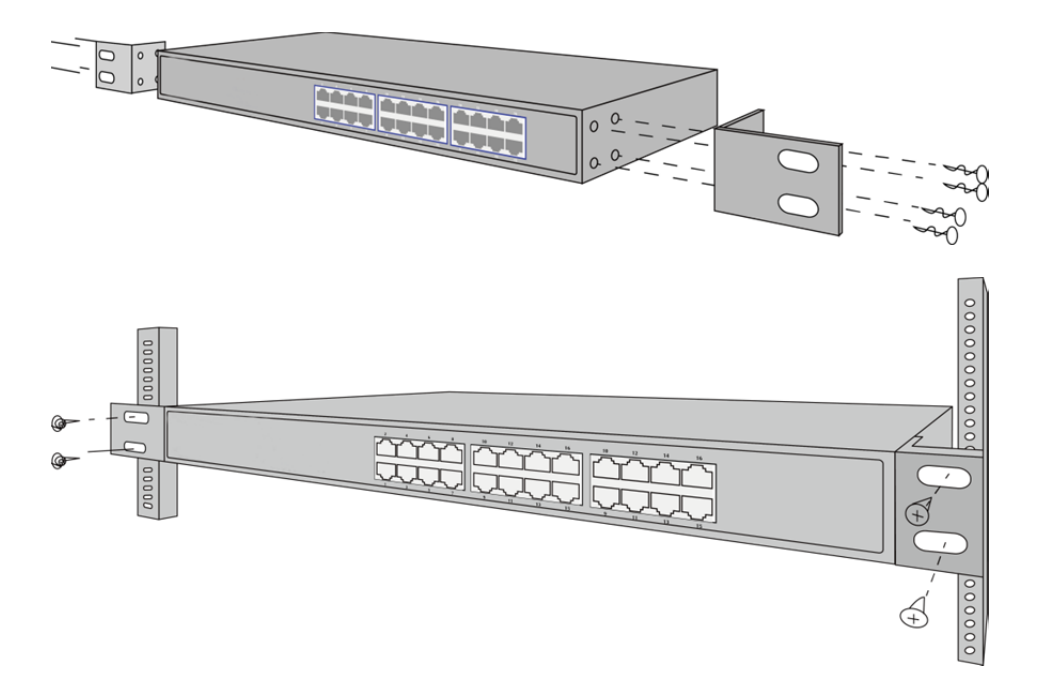

## 3.3 Den Switch einschalten

Schließen Sie das Netzkabel an der Rückseite des Schalters und an eine (vorzugsweise geerdete) Steckdose an. Wenn der Switch eingeschaltet wird, blinken die LED-Anzeigen eine Sekunde lang, womit das Zurücksetzen des Geräts angezeigt wird. Die LED-Betriebsanzeige wechselt zu Grün.

Hinweis: Vergewissern Sie sich vor dem Einschalten, dass die Spannung korrekt ist, da andernfalls der Switch beschädigt wird.

(Die Eingangsspannung ist 100-240 V AC bei 50 oder 60Hz.)

# 4. Anmeldung am Switch

## 4.1 Switch an Endknoten

Verwenden Sie ein Standard Cat.5/5e-Ethernet-Kabel (UTP/STP), um den Switch wie unten beschrieben mit Endknoten zu verbinden. Die Anschlüsse des Web Smart PoE Switch stellen sich automatisch auf die Eigenschaften (MDI/MDI-X, Geschwindigkeit, Duplex) des angeschlossenen Gerätes ein.

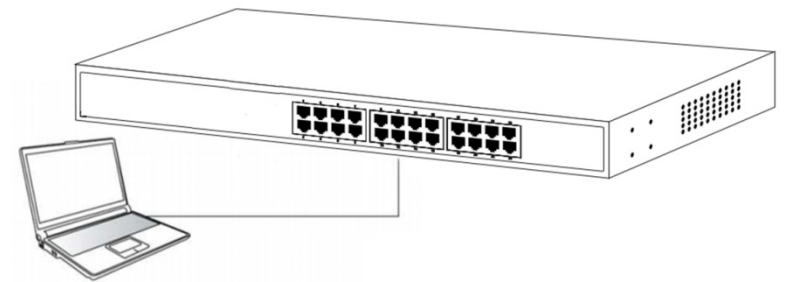

Bitte beachten Sie die Angaben zur *LED-Anzeige*. Die Link/Act-LED eines Anschlusses leuchtet grün, wenn eine Verbindung besteht.

## 4.2 Am Switch anmelden

Da der Web Smart PoE Switch eine webbasierte Anmeldung für die Verwaltung bietet, können Sie die IP-Adresse Ihres Computers für die Anmeldung am Web Smart PoE Switch manuell konfigurieren. Die Standardeinstellungen des Web Smart PoE Switch sind unten dargestellt.

| Einstellung          | Standardwert |
|----------------------|--------------|
| Standard-IP-Adresse  | 192.168.2.1  |
| Standardbenutzername | admin        |
| Standardpasswort     | admin        |

Sie können sich mit folgenden Schritten am Begrüßungsbildschirm des Web Smart PoE Switch anmelden:

1. Verbinden Sie den Web Smart PoE Switch mit der Netzwerkschnittstelle Ihres Computers.

- 2. Schalten Sie den Web Smart PoE Switch ein.
- Prüfen Sie, ob sich die IP-Adresse des Rechners in diesem Netzwerksegment befindet: 192.168.2.xxx ("xxx" liegt im Bereich von 2 bis 254), zum Beispiel 192.168.2.100.
- Öffnen Sie den Browser, geben Sie "http://192.168.2.1" ein und drücken Sie auf Eingabe. Daraufhin wird der Anmeldebildschirm des Web Smart PoE Switch angezeigt, wie unten dargestellt.

| G SmartSwitch Web-Base _ X       | - 2 · 2 |
|----------------------------------|---------|
|                                  |         |
| Smart PoE Switch                 |         |
| User Login                       | L       |
| IP Address: 192.168.2.1          |         |
| Usemame: admin<br>Password ••••• |         |
| [Login]                          |         |
| Copyright(C)2001-2014            |         |

 Geben Sie den Benutzernamen und das Passwort ein (der werkseitig voreingestellte Benutzername und das Passwort lauten "admin"), und klicken Sie dann auf "OK", um sich am Konfigurationsbildschirm des Switches anzumelden.

|                                                                                                    |                                                                                                    | 4 16 18 20 22 24 26<br>3 15 17 19 21 23 25                                                                                                    | PoE Switch Series |
|----------------------------------------------------------------------------------------------------|----------------------------------------------------------------------------------------------------|----------------------------------------------------------------------------------------------------|-------------------|
| - Feature List -                                                                                                    | 24-Port 10                                                                                                    | /100Mbps Plus 2-Port Gigabit Ethernet Switcl                                                                                                   | h                 |
| PoE Configuration                                                                                                    | Advanced Features                                                                                                    | Basic Features                                                                                                    |                   |
| Port Management     VLAN Setting     VLAN Setting     Do Setting     Security Setting     Do Security Setting     Do Security Setting     Do Security Setting     Do DHCP Relay Agent     Did CongRecovery | PVE Configuration     Bandwidth control     Port based 3 Tig based VLAN     distatistics Counter     Firewal     VLAN Uplink     L2 – L4 Class of Service | Embedded HTTP web Managemet     Configuration BackupRecovery     TTP Firmweu urgradeable     Secure Management     User name/Password security | n                 |
| SNMP Setting     Miscellaneous     Logout                                                                                                    |                                                                                                    |                                                                                                    |                   |

# 5. Den Switch verwalten

## 5.1 Administrator

#### 5.1.1 Systemstatus

Diese Seite dient dazu, den Status des Web Smart PoE Switch zu überprüfen, einschließlich MAC-Adresse und Software-Version des Switches.

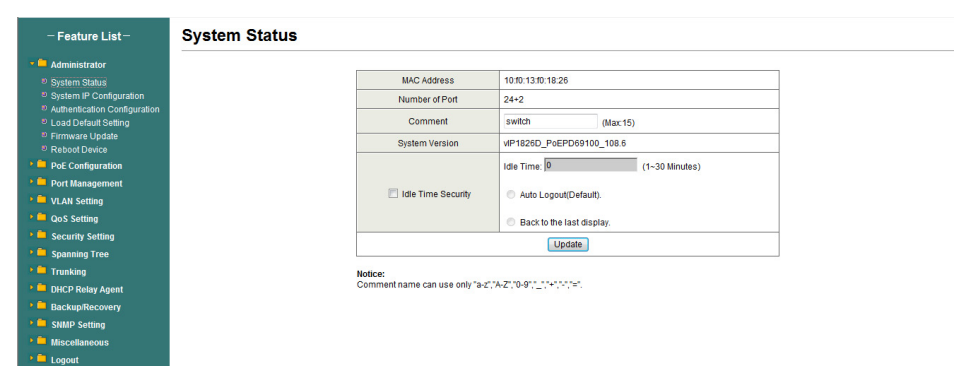

Die MAC-Adresse und die Version des Switches werden im Systemstatus-Dialog angezeigt. Im Kommentarfeld sind folgende Zeichen verwendbar: "Aa" bis "Zz", "0" bis "9", "\_", "+", "-", "="; keine Sonderzeichen.

#### 5.1.2 System-IP-Konfiguration

Auf dieser Seite wird die Systemkonfiguration einschließlich der aktuellen IP-Adresse und Subnetzmaske, Gateway und IP-Konfiguration angezeigt.

| - Feature List -       | P Configuration |            |
|------------------------|-----------------|------------|
| Administrator          |                 |            |
| System Status          | Setting         |            |
|                        | IP Address      | 192 168    |
| tication Configuration | Subnet Mask     | 255 255    |
| Update                 | Gateway         | 192 168    |
| Device                 | IP Configure    | 🖲 Static 🔘 |
| ration                 |                 | Update     |
| Management             |                 |            |
| tting                  |                 |            |
|                        |                 |            |
| ting                   |                 |            |
|                        |                 |            |
|                        |                 |            |
|                        |                 |            |
|                        |                 |            |
|                        |                 |            |
|                        |                 |            |
|                        |                 |            |

IP-Adresse, Subnetzmaske und Gateway im System-IP-Konfigurationsdialog können vom Benutzer konfiguriert werden. Der Web Smart PoE Switch unterstützt auch DHCP-Verfahren, um die IP-Adresse vom DHCP-Server zu beziehen.

#### 5.1.3 Authentication Configuration

Im Authentifizierungskonfigurationsdialog kann der Benutzer Benutzernamen und Passwort ändern und einen neuen Benutzernamen und ein neues Passwort eingeben. Drücken Sie nach Abschluss des Vorgangs die Schaltfläche "Update", um den Vorgang zu starten.

| - Feature List -                                     | Authentication Configuration |                                        |                           |        |   |
|------------------------------------------------------|------------------------------|----------------------------------------|---------------------------|--------|---|
| Administrator                                        |                              |                                        |                           |        |   |
|                                                      |                              | Setting                                |                           | Value  |   |
| System IP Configuration Authoptication Configuration |                              | Username:                              | admin                     | Max 15 |   |
| Load Default Setting                                 |                              |                                        |                           |        | - |
|                                                      |                              | Password:                              | •••••                     | Max:15 |   |
| Reboot Device                                        |                              | Commit                                 | •••••                     |        |   |
| PoE Configuration                                    |                              |                                        | U                         | pdate  |   |
| Port Management                                      |                              |                                        |                           |        |   |
| VLAN Setting                                         |                              | Notice:<br>Username & Password can use | e only "a-z","A-Z","0-9", |        |   |
| QoS Setting                                          |                              |                                        |                           |        |   |
| Security Setting                                     |                              |                                        |                           |        |   |
| Spanning Tree                                        |                              |                                        |                           |        |   |
| 🕨 🗖 Trunking                                         |                              |                                        |                           |        |   |
| DHCP Relay Agent                                     |                              |                                        |                           |        |   |
| Backup/Recovery                                      |                              |                                        |                           |        |   |
| SNMP Setting                                         |                              |                                        |                           |        |   |
| Miscellaneous                                        |                              |                                        |                           |        |   |
| 🕨 🧮 Logout                                           |                              |                                        |                           |        |   |
|                                                      |                              |                                        |                           |        |   |

#### 5.1.4 Standardeinstellung laden

Durch Anklicken der Schaltfläche "load" wird der Web Smart PoE Switch auf ursprünglichen Einstellungen zurückgesetzt. die Wenn "Load Default" ausgeführt wird. alle werden Einstellungen auf die Standardeinstellung zurückgesetzt. Klicken Sie auf die Schaltfläche "Load" auf der Seite "Load Default Setting", und die Standardeinstellungen werden geladen. Klicken Sie auf die Neustart-Schaltfläche, damit die Einstellungen übernommen werden.

Nachdem die Standardeinstellungen geladen wurden, hat der Switch wieder die ursprüngliche IP-Adresse.

| – Feature List –                                                               | Load Default Setting |                                                                                  |
|--------------------------------------------------------------------------------|----------------------|----------------------------------------------------------------------------------|
| Z 📮 Administrator                                                              |                      |                                                                                  |
| System Status                                                                  |                      | Load Default Setting                                                             |
| System IP Configuration                                                        |                      | Recover switch default setting excluding the IP address. User name and Password. |
| <ul> <li>Authentication Configuration</li> <li>Load Default Setting</li> </ul> |                      |                                                                                  |
| Firmware Update                                                                |                      | Lõãd                                                                             |
|                                                                                |                      |                                                                                  |
| PoE Configuration                                                              |                      |                                                                                  |
| 🕨 🛄 Port Management                                                            |                      |                                                                                  |
| 🕨 📮 VLAN Setting                                                               |                      |                                                                                  |
| QoS Setting                                                                    |                      |                                                                                  |
| Security Setting                                                               |                      |                                                                                  |
| 🗯 🧰 Spanning Tree                                                              |                      |                                                                                  |
| 💴 Trunking                                                                     |                      |                                                                                  |
| DHCP Relay Agent                                                               |                      |                                                                                  |
| Backup/Recovery                                                                |                      |                                                                                  |
| SNMP Setting                                                                   |                      |                                                                                  |
| 💴 Miscellaneous                                                                |                      |                                                                                  |
| 🕨 🧰 Logout                                                                     |                      |                                                                                  |
|                                                                                |                      |                                                                                  |

#### 5.1.5 Firmware-Aktualisierung

Nach dem Anklicken der Schaltfläche "Firmware Update" löscht der Web Smart PoE Switch zuerst die ältere Version des Flash-Codes. Geben Sie dann den Dateinamen und den Pfad zur Aktualisierungsdatei ein, und die Aktualisierung wird abgeschlossen.

Verwendung der Standard-IP-Adresse zur

| - Feature List-                                                                                                    | Firmware Update                                                                                                    |
|----------------------------------------------------------------------------------------------------|----------------------------------------------------------------------------------------------------|
| Administrator                                                                                                    |                                                                                                    |
|                                                                                                    | Firmware Update                                                                                                    |
| <ul> <li>System IP Configuration</li> <li>Authentication Configuration</li> <li>Load Default Setting</li> <li>Firmware Update</li> <li>Remore Update</li> </ul> | Please input the password to continue the<br>Firmware Update process.<br>Password                                                                                                    |
| <ul> <li>PoE Configuration</li> <li>Port Management</li> </ul>                                                                                                  | Update                                                                                                    |
| VLAN Setting     GoS Setting     Security Setting     Spanning Tree                                                                                             | Notice:<br>After clicking the "UPDATE" button, IF the firmware update webpage is not redirected correctly or is shown as<br>Webpage not bundt.<br>Please connect of this //1/192.168.2.1 • |
| Trunking  DHCP Relay Agent  Backup/Recovery                                                                                                    |                                                                                                    |
| SIMP Setting     Miscellaneous     E Logout                                                                                                    |                                                                                                    |

Geben Sie das Passwort zur Aktualisierung der Firmware ein. Nach Anklicken der Schaltfläche "Update" wird der alte Webcode gelöscht. Wählen Sie nach Abschluss des Vorgangs die Abbilddatei aus und klicken Sie zur Bestätigung auf "Update".

#### 5.1.6 Gerät neu starten

Diese Seite dient dazu, das Gerät neu zu starten.

Klicken Sie auf "Confirm", um das Gerät neu zu starten.

| ─ Feature List ─             | Reboot Device                        |
|------------------------------|--------------------------------------|
| P 📮 Administrator            |                                      |
|                              | Reboot Device                        |
| System IP Configuration      | Click "Confirm" to Report the Device |
| Authentication Configuration |                                      |
| Load Default Setting         | Confirm                              |
| Reboot Device                |                                      |
| PoE Configuration            |                                      |
| Port Management              |                                      |
| VLAN Setting                 |                                      |
| 🕨 🧰 QoS Setting              |                                      |
| 🕨 📮 Security Setting         |                                      |
| 🕨 🧮 Spanning Tree            |                                      |
| 🕨 🧰 Trunking                 |                                      |
| DHCP Relay Agent             |                                      |
| Backup/Recovery              |                                      |
| SNMP Setting                 |                                      |
| Miscellaneous                |                                      |
| 🕨 🧰 Logout                   |                                      |

## 5.2 PoE

#### 5.2.1 PoE-Status

Diese Seite dient zur Überprüfung des PoE-Status; Sie können die maximale verfügbare Leistung und den Stromversorgungstyp konfigurieren (1. IEEE802.3AF/AT PD 2: Legacy PD).

| – Feature List –                                                                 | PoE Status                                  |                                                |
|----------------------------------------------------------------------------------|---------------------------------------------|------------------------------------------------|
| Administrator                                                                    |                                             |                                                |
| PoE Configuration                                                                | Max available Power                         | 300 W                                          |
| <sup>®</sup> PoE Status<br><sup>®</sup> PoE Setting                              | PD type                                     | (i) 1: IEEE802.3AF/AT PD     (ii) 2: Legacy PD |
| <ul> <li>PoE Power Delay</li> <li>PoE Scheduling</li> <li>NTP Setting</li> </ul> |                                             | Update                                         |
| Port Management                                                                  |                                             |                                                |
| VLAN Setting                                                                     | System operation status                     | On                                             |
| P QoS Setting                                                                    | PoE Power Voltage                           | 51 V                                           |
| Security Setting                                                                 | Main Power consumption<br>Device Temperture | 0 W                                            |
| Spanning Tree                                                                    | PoE 1# Device                               | 38 (C)                                         |
| Trunking                                                                         | PoE 2# Device                               | 32 (C)                                         |
| DUCD Delay Arent                                                                 | PoE 3# Device                               | 36 (C)                                         |
| Backup/Recovery                                                                  |                                             |                                                |
| SNMP Setting                                                                     |                                             |                                                |
| Miscellaneous                                                                    |                                             |                                                |
| 🕨 🗖 Logout                                                                       |                                             |                                                |

#### 5.2.2 PoE-Einstellung

Diese Seite dient zur Konfiguration der PoE-Ports.

| - Feature List -                                            | PoE Setting |                     |        |        |          |                             |                  |  |  |  |  |  |  |
|-------------------------------------------------------------|-------------|---------------------|--------|--------|----------|-----------------------------|------------------|--|--|--|--|--|--|
| 🕴 🧰 Administrator                                           |             |                     |        |        |          |                             |                  |  |  |  |  |  |  |
| PoE Configuration                                           |             |                     |        | Status |          | Priority                    | Power Budget     |  |  |  |  |  |  |
| PoE Status     PoE Setting                                  |             | Function            | (      | •      |          | (1-Critical; 2-High; 3-Low) | (Max: 32W)       |  |  |  |  |  |  |
| <ul> <li>PoE Power Delay</li> <li>PoE Scheduling</li> </ul> |             | Port No.            |        | 02     | 24 All   |                             |                  |  |  |  |  |  |  |
| NTP Setting                                                 |             |                     | Update |        |          |                             |                  |  |  |  |  |  |  |
| VLAN Setting                                                |             | Port Status Refresh |        |        |          |                             |                  |  |  |  |  |  |  |
| QoS Setting                                                 |             | Port                | Status | Class  | Priority | Power Consumption (W)       | Power Budget (W) |  |  |  |  |  |  |
| Security Setting                                            |             | 1                   | Enable |        | 3        | 0.00                        | 30               |  |  |  |  |  |  |
|                                                             |             | 2                   | Enable |        | 3        | 0.00                        | 30               |  |  |  |  |  |  |
| spanning free                                               |             | 3                   | Enable |        | 3        | 0.00                        | 30               |  |  |  |  |  |  |
| Trunking                                                    |             | 4                   | Enable |        | 3        | 0.00                        | 30               |  |  |  |  |  |  |
| DHCP Relay Agent                                            |             | 5                   | Enable |        | 3        | 0.00                        | 30               |  |  |  |  |  |  |
| Backup/Recovery                                             |             | 7                   | Enable |        | 3        | 0.00                        | 30               |  |  |  |  |  |  |
| SNMD Setting                                                |             | 8                   | Enable |        | 3        | 0.00                        | 30               |  |  |  |  |  |  |
| Miccollancous                                               |             | 9                   | Enable |        | 3        | 0.00                        | 30               |  |  |  |  |  |  |
| miscellaneous                                               |             | 10                  | Enable |        | 3        | 0.00                        | 30               |  |  |  |  |  |  |
| Logout                                                      |             | 11                  | Enable |        | 3        | 0.00                        | 30               |  |  |  |  |  |  |

**Status:** Aktiviert, deaktiviert und erzwingt die angegebene Funktion. **Priority:** Einstellung der PoE-Priorität.

#### 5.2.3 PoE-Leistungsverzögerung

Diese Seite dient zur Konfiguration von PoE Power Delay.

| - Feature List -                                         | PoE Power Delay |             |                                      |                     |
|----------------------------------------------------------|-----------------|-------------|--------------------------------------|---------------------|
| 🕴 📮 Administrator                                        |                 |             |                                      |                     |
| PoE Configuration                                        |                 | Del         | ay Mode                              | Delay Time(0~300)   |
| PoE Status                                               | Func            | bon         | •                                    | second              |
| <ul> <li>PoE Setting</li> <li>PoE Power Delay</li> </ul> | Port            | No. 02 04 0 | 06 08 10 12 14 1<br>05 07 09 11 13 1 | All All             |
| PoE Scheduling<br>NTP Setting                            |                 |             | Update                               |                     |
| 🕴 📮 Port Management                                      |                 | Port        | Delay Mode                           | Delay Time (second) |
| VLAN Setting                                             |                 | 1           | Disable                              | 0                   |
| QoS Setting                                              |                 | 2           | Disable                              | 0                   |
| Socurity Sotting                                         |                 | 3           | Disable                              | 0                   |
| Security Security                                        |                 | 4           | Disable                              | 0                   |
| Spanning Tree                                            |                 | 5           | Disable                              | 0                   |
| Trunking                                                 |                 | 6           | Disable                              | 0                   |
| DHCP Relay Agent                                         |                 | 7           | Disable                              | 0                   |
|                                                          |                 | 8           | Disable                              | 0                   |
| Backup/Recovery                                          |                 | 9           | Disable                              | 0                   |
| SNMP Setting                                             |                 | 10          | Disable                              | 0                   |
| Miscellaneous                                            |                 | 11          | Disable                              | 0                   |
| No. 1                                                    |                 | 12          | Disable                              | 0                   |
| Logout                                                   |                 | 13          | Disable                              | 0                   |

#### 5.2.4 PoE-Planung

Diese Seite dient zur Einstellung von PoE Scheduling; sie startet die PoE-Funktion zu einem bestimmten Zeitpunkt.

| - Feature List -                                   | PoE Scheduling |            |      |             |      |          |          |           |          |  |  |
|----------------------------------------------------|----------------|------------|------|-------------|------|----------|----------|-----------|----------|--|--|
| Administrator                                      |                |            |      |             |      |          |          |           |          |  |  |
| PoE Configuration                                  |                |            | 01 - |             |      |          |          |           |          |  |  |
| PoE Status                                         |                |            | Sch  | edule Mode  |      |          | C        | Disable 👻 |          |  |  |
| PoE Setting                                        |                |            | Sch  | edule AM/PM |      |          |          | AM 👻      |          |  |  |
| PoE Power Delay     PoE Scheduling     NTR Setting |                | Select all |      |             |      |          |          |           |          |  |  |
| Dest Management                                    |                | Hour       | Mon. | Tue.        | Wed. | Thu.     | Fri.     | Sat       | Sun.     |  |  |
| Port management                                    |                | 00 🗐       | V    | V           | V    | 1        | <b>V</b> | <b>V</b>  | <b>V</b> |  |  |
| VLAN Setting                                       |                | 01 📃       | V    | V           | V    | 1        |          | 1         | <b>V</b> |  |  |
| QoS Setting                                        |                | 02 🗐       | V    | V           | V    | 1        | 7        | <b>V</b>  | <b>V</b> |  |  |
| Security Setting                                   |                | 03 🗐       | V    | V           | V    | 1        |          | <b>V</b>  | V        |  |  |
| 📮 Spanning Tree                                    |                | 04 🗐       | V    | <b>V</b>    | V    |          |          | <b>V</b>  | <b>V</b> |  |  |
| 🕨 🦲 Trunking                                       |                | 05 📖       | V    | <b>V</b>    | V    | <b>V</b> | <b>V</b> | <b>V</b>  | V        |  |  |
| DHCP Relay Agent                                   |                | 06 📖       | V    | V           | V    | V        | <b>V</b> | <b>V</b>  | V        |  |  |
| Backup/Recovery                                    |                | 07 🛄       | V    | V           | V    |          |          | <b>V</b>  | V        |  |  |
| SNMP Setting                                       |                | 08 🛄       |      | V           |      |          |          |           |          |  |  |
| Miscellaneous                                      |                | 09 🛅       |      | V           | V    |          |          |           |          |  |  |
| Logout                                             |                | 10 🗐       | V    | 7           | V    | 7        |          |           |          |  |  |
|                                                    |                | 11 🔳       | V    | V           | V    | 7        |          |           |          |  |  |
|                                                    |                |            |      |             | Up   | date     |          |           |          |  |  |

#### 5.2.5 NTP-Einstellung

Diese Seite dient zur NTP-Konfiguration.

| - Feature List -                | NTP Setting |             |                  |
|---------------------------------|-------------|-------------|------------------|
| Administrator                   |             |             |                  |
| PoE Configuration               |             | System Time | 11:20:56         |
| PoE Status                      |             |             | #1 210.0.235.14  |
| PoE Setting                     |             | NIP Server  | #2 59.124.196.85 |
| PoE Power Delay                 |             | Time Zone   | UTC 0:00 -       |
| <ul> <li>NTP Setting</li> </ul> |             |             | Update           |
| Port Management                 |             |             |                  |
| VLAN Setting                    |             |             |                  |
| 🕨 🧮 QoS Setting                 |             |             |                  |
| Security Setting                |             |             |                  |
| Spanning Tree                   |             |             |                  |
| 🕨 🧮 Trunking                    |             |             |                  |
| > DHCP Relay Agent              |             |             |                  |
| Backup/Recovery                 |             |             |                  |
| SNMP Setting                    |             |             |                  |
| Miscellaneous                   |             |             |                  |
| Elogout Logout                  |             |             |                  |

**NTP Server:** Dies ist die IP-Adresse, von der die NTP-Informationen bezogen werden.

Time Zone: Wählen Sie Ihre Zeitzone in der Pulldown-Liste aus.

## 5.3 Port-Verwaltung

#### 5.3.1 Port-Konfiguration

Auf dieser Seite kann der Benutzer den Betriebsmodus des physischen Ports konfigurieren.

| - Feature List-                 | Port   | Confi | iguratio      | on            |                  |               |           |       |                |        |              |                |
|---------------------------------|--------|-------|---------------|---------------|------------------|---------------|-----------|-------|----------------|--------|--------------|----------------|
| Administrator                   |        |       |               |               |                  |               |           |       |                |        |              |                |
| PoE Configuration               |        |       | Tx/Rx Ability | (             | Auto-Negotiation | Speed         | Duplex    |       | Pause          | Back   | pressure     | Addr. Learning |
| Port Management                 | Functi | on    |               |               |                  | •             |           | -     | <b>v</b>       |        | •            | •              |
| Port Configuration              |        |       |               |               |                  |               |           |       |                |        |              |                |
| Port Mirroring Report Virroring | Port N | lo.   |               |               | 02               | 04 06 08 1    |           | 18 20 | 22 24          | 25     | All 🛄        |                |
| Broadcast Storm Control         |        |       |               |               |                  |               |           |       |                | 20 111 |              |                |
| Port Counter                    |        |       |               |               |                  |               | Update    |       |                |        |              |                |
| VLAN Setting                    |        |       |               |               |                  |               |           |       |                |        |              |                |
| 💴 QoS Setting                   |        |       | Cur           | rent Status   |                  |               |           |       | Setting Status |        |              |                |
| Security Setting                | Port   |       |               | Territ Glatab |                  |               |           |       | County Claudo  |        |              |                |
| Spanning Tree                   |        | Link  | Speed         | Duplex        | FlowCtrl         | Tx/Rx Ability | Auto-Nego | Speed | Duplex         | Pause  | Backpressure | Learning       |
| 🕨 🛑 Trunking                    | 1      |       |               |               |                  | ON            | AUTO      | 100M  | FULL           | ON     | ON           | OFF            |
| DHCP Relay Agent                | 2      |       |               |               |                  | ON            | AUTO      | 100M  | FULL           | ON     | ON           | OFF            |
| Backup/Recovery                 | 3      |       |               |               |                  | ON            | AUTO      | 100M  | FULL           | ON     | ON           | OFF            |
| SNMP Setting                    | 4      |       |               |               |                  | ON            | AUTO      | 100M  | FULL           | ON     | ON           | OFF            |
| Miscellaneous                   | 5      |       |               |               |                  | ON            | AUTO      | 100M  | FULL           | ON     | ON           | OFF            |
| Logout                          | 6      |       |               |               |                  | ON            | AUTO      | 100M  | FULL           | ON     | ON           | OFF            |
|                                 | 7      |       |               |               |                  | ON            | AUTO      | 100M  | FULL           | ON     | ON           | OFF            |
|                                 | 8      |       |               |               |                  | ON            | AUTO      | 100M  | FULL           | ON     | ON           | OFF            |

Klicken Sie nach Abschluss der Konfiguration auf "Update", damit die Einstellungen übernommen werden. Die Einstellung wird im aktuellen Statusfenster angezeigt.

#### 5.3.2 Port-Spiegelung

Zur Port-Spiegelung müssen Sie die folgenden Einstellungen konfigurieren.

(a) Zielport: Theoretisch können mehr als ein Zielport in einem Netzwerk eingestellt werden. Da durch Port-Spiegelung der Netzwerkdurchsatz sinkt, empfiehlt es sich, "nur einen" Zielport in einem Netzwerk zu konfigurieren.

#### (b) Überwachte Pakete:

- 1. Disable: bedeutet, dass diese Funktion deaktiviert wird.
- 2. **RX:** bedeutet, die eingehenden Pakete des ausgewählten Quellports auf den ausgewählten Zielport zu kopieren.
- 3. **TX:** bedeutet, dass die ausgehenden Pakete des ausgewählten Quellports auf den ausgewählten Zielport zu kopieren.
- 4. **RX & TX:** ist die Kombination von Rx und Tx.

#### (c) Quellport:

Die Quelle des Datenverkehrs, der auf den Zielport kopiert wird.

| - Feature List -                                                  | Port Mirroring  |                      |      |       |    |    |    |        |    |    |    |    |    |    |    |
|-------------------------------------------------------------------|-----------------|----------------------|------|-------|----|----|----|--------|----|----|----|----|----|----|----|
|                                                                   | Fort Millioning |                      |      |       |    |    |    |        |    |    |    |    |    |    |    |
| Administrator     PoE Configuration                               |                 |                      | 1    | 2     | 3  | 4  | 5  | 6      | 7  | 8  | 0  | 10 | 11 | 12 | 13 |
| Port Management                                                   |                 | Dest                 |      | Ē     |    |    |    |        |    |    |    |    |    |    |    |
| <ul> <li>Port Configuration</li> <li>Port Mirroring</li> </ul>    |                 | Port                 | 14   | 15    | 16 | 17 | 18 | 19     | 20 | 21 | 22 | 23 | 24 | 25 | 26 |
| Bandwidth Control     Broadcast Storm Control     Broadcast Storm |                 | Monitored<br>Packets | Disa | ble 🔻 |    |    |    |        |    |    |    |    |    |    |    |
| VLAN Setting                                                      |                 | Source               | 1    | 2     | 3  | 4  | 5  | 6      | 7  | 8  | 9  | 10 | 11 | 12 | 13 |
| QoS Setting<br>Security Setting                                   |                 | Port                 | 14   | 15    | 16 | 17 | 18 | 19     | 20 | 21 | 22 | 23 | 24 | 25 | 26 |
| Spanning Tree Trunking                                            |                 |                      |      |       |    |    | 0  | Update | )  |    |    |    |    |    |    |
| DHCP Relay Agent                                                  |                 |                      |      |       |    |    |    |        |    |    |    |    |    |    |    |
| Backup/Recovery                                                   |                 |                      |      |       |    |    |    |        |    |    |    |    |    |    |    |
| SNMP Setting                                                      |                 |                      |      |       |    |    |    |        |    |    |    |    |    |    |    |
| 📮 Miscellaneous                                                   |                 |                      |      |       |    |    |    |        |    |    |    |    |    |    |    |
| > 🗀 Logout                                                        |                 |                      |      |       |    |    |    |        |    |    |    |    |    |    |    |

#### 5.3.3 Bandbreitenbegrenzung

Auf dieser Seite kann die Bandbreite für jeden Port eingestellt werden. Die TX-Rate und die Rx-Rate können mit Werten von 1 bis 255 belegt werden. Dieser Wert wird mit der gewählten Bandbreitenauflösung multipliziert, und das Ergebnis ist die tatsächliche Bandbreite.

| - Feature List-                                                                                                    | Bandwidth               | Control                                                                                                    |                                                                                                    |                      |                         |              |                       |               |  |  |  |  |
|----------------------------------------------------------------------------------------------------|-------------------------|----------------------------------------------------------------------------------------------------|----------------------------------------------------------------------------------------------------|----------------------|-------------------------|--------------|-----------------------|---------------|--|--|--|--|
| Administrator                                                                                                    |                         |                                                                                                    |                                                                                                    |                      |                         |              |                       |               |  |  |  |  |
| PoE Configuration                                                                                                    | Port No.                |                                                                                                    | Tx Rate                                                                                                    |                      |                         |              | Rx Rate               |               |  |  |  |  |
| Port Management                                                                                                    | 01 👻                    |                                                                                                    | (0~255; 0:Fu                                                                                                    | III Speed)           |                         |              | (0~255; 0:Full Speed) |               |  |  |  |  |
| Port Configuration     Port Configuration     Port Configuration     Brandwidth Control     Port Counter     Port Counter     Or Counter     Cut Setting     Setting     Setting     Setting     Setting     Setting     De Setting     De Setting     De Setting     De Setting     De Setting | Speed Base              | Low  Low: (1)32Kbps TvRx b Adual TvRx ba High: (1) 255Kbps TvRx b When link spee (2) the bandwidh Adual TvRx ba When link spee When link spee | Low  Low Low (1)32Kbps TxRc bandwidth resolution for port 1 - port 26. Adual TxRc bandwidth =Rate value is 32 kbps. The rate value is 1-255. High: (1)25Kbps TxRc bandwidth resolution for port 1 - port 24. Adual TxRc bandwidth resolution for port 1 - port 24. Adual TxRc bandwidth resolution for port 1 - port 24. Adual TxRc bandwidth resolution for port 1 - port 24. (2) The tandwidth resolution is 228Kbps. The rate value is 1-39. (2) The tandwidth resolution is 228Kbps. The rate value is 1-255. When link repeated 104BE. The rate value is 1-39. (2) The tandwidth resolution is 2248kbps for port 25, port 26. When link repeated 104BE. The rate value is 1-255. When link repeated 104BE. The rate value is 1-255. |                      |                         |              |                       |               |  |  |  |  |
| Backup/Recovery                                                                                                    |                         |                                                                                                    |                                                                                                    | Update               | LoadDefault             |              |                       |               |  |  |  |  |
| SNMP Setting                                                                                                    | If the link speed of se | lected port is lower than the r                                                                                                    | ate that you seting, this syster                                                                                                    | n will use the value | of link speed as your s | etting rate. |                       |               |  |  |  |  |
| Miscellaneous                                                                                                    |                         |                                                                                                    |                                                                                                    |                      |                         |              |                       |               |  |  |  |  |
| Elogout Logout                                                                                                    |                         |                                                                                                    |                                                                                                    |                      |                         |              |                       |               |  |  |  |  |
|                                                                                                    | Port No.                | Tx Rate                                                                                                    | Rx Rate                                                                                                    | Link<br>Speed        | Port No.                | Tx Rate      | Rx Rate               | Link<br>Speed |  |  |  |  |
|                                                                                                    | 1                       | Full Speed                                                                                                    | Full Speed                                                                                                    |                      | 14                      | Full Speed   | Full Speed            |               |  |  |  |  |

#### 5.3.4 Broadcast-Sturm-Steuerung

Mit Broadcast Storm Control können übermäßige Broadcast-Pakete blockiert werden, die Werte reichen von 1 bis 63.

**Zum Beispiel:** Für die Ports 1 bis 6 wird Broadcast Storm aktiviert und der Schwellenwert auf 10 gesetzt. Die Broadcast-Pakete werden gelöscht, wenn die Schwellenwerte überschritten werden (die Paketlänge ist 64 Byte).

| - Feature List -                                                       | Broadcast Storm Cont | trol                          |       |               |              |                |               |              |              |                |               |               |              |             |    |
|------------------------------------------------------------------------|----------------------|-------------------------------|-------|---------------|--------------|----------------|---------------|--------------|--------------|----------------|---------------|---------------|--------------|-------------|----|
| Administrator                                                          |                      |                               |       |               |              |                |               |              |              |                |               |               |              |             |    |
|                                                                        |                      | Threshold                     |       |               |              |                |               | 63           | (1           | 63)            |               |               |              |             |    |
| Port Management     Port Configuration     Port Mirroring              |                      | E                             | 1     | 2             | 3            | 4              | 5             | 6            | 7            | 8              | 9             | 10            | 11           | 12          | 13 |
| <ul> <li>Bandwidth Control</li> <li>Broadcast Storm Control</li> </ul> |                      | Bildore                       | 14    | 15<br>        | 16           | 17             | 18            | 19           | 20           | 21             | 22            | 23            | 24           | 25          | 26 |
| <ul> <li>Port Counter</li> <li>VLAN Setting</li> </ul>                 |                      |                               |       |               |              |                | Upd           | late         |              |                |               |               |              |             |    |
| QoS Setting                                                            |                      | This value in                 | dicat | es th         | ne nu        | mber           | of bi         | roadc        | ast p        | acke           | t whi         | ch is         | all<br>Gigal | wed .       | to |
| Security Setting                                                       |                      | speed, 500 us                 | for   | 10000         | ps s         | peed           | and §         | 5000u        | is for       | 101            | ops s         | peed.         | 0180         | VI (        |    |
| Trunking     DHCP Relay Agent                                          |                      | Note: This e<br>since the bro | ffect | may<br>st pac | be ni<br>ket | ot si<br>count | gnifi<br>pas: | cant<br>sing | for<br>throu | long<br>ugh tl | broa<br>he sw | dcast<br>itch | pack<br>in a | et,<br>time |    |
| Backup/Recovery                                                        |                      | unit is proba                 | bly 1 | ess 1         | nan          | the s          | spec1:        | ried         | numoe        | er.            |               |               |              |             |    |
| SNMP Setting                                                           |                      |                               |       |               |              |                |               |              |              |                |               |               |              |             |    |
| Miscellaneous                                                          |                      |                               |       |               |              |                |               |              |              |                |               |               |              |             |    |
| 🕨 🗖 Logout                                                             |                      |                               |       |               |              |                |               |              |              |                |               |               |              |             |    |

#### 5.3.5 Portzähler

Diese Seite stellt einen Portzähler für jeden Port bereit. Es gibt insgesamt 4 Gruppen von Statistiken.

| ─ Feature List ─                     | Counter Category |      |                     |                                                                              |                                     |               |
|--------------------------------------|------------------|------|---------------------|------------------------------------------------------------------------------|-------------------------------------|---------------|
| Administrator                        |                  |      |                     |                                                                              |                                     |               |
| PoE Configuration                    |                  | Cou  | nter Mode Selection | Transmit Packet & Rece                                                       | elve Packet 👻                       | Update        |
| Port Management                      |                  | Port | Traner              | Transmit Packet & Rece                                                       | ive Packet                          | aceive Packet |
| Port Configuration Port Mirroring    |                  | 01   | manar               | Collision Count & Trans<br>Drop packet & Receive F<br>CRC error packet & Rec | mit Packet<br>Packet<br>eive Packet | 0             |
| Bandwidth Control                    |                  | 02   |                     | 0                                                                            |                                     | 0             |
| Broadcast Storm Control Port Counter |                  | 03   |                     | 0                                                                            |                                     | 0             |
| VLAN Setting                         |                  | 04   |                     | 0                                                                            |                                     | 0             |
| 🕨 🧮 QoS Setting                      |                  | 05   |                     | 0                                                                            |                                     | 0             |
| Security Setting                     |                  | 06   |                     | 0                                                                            |                                     | 0             |
| Spanning Tree                        |                  | 07   |                     | 0                                                                            |                                     | 0             |
| 🔋 🧮 Trunking                         |                  | 08   |                     | 0                                                                            |                                     | 0             |
| DHCP Relay Agent                     |                  | 09   |                     | 0                                                                            |                                     | 0             |
| Backup/Recovery                      |                  | 10   |                     | 0                                                                            |                                     | 0             |
| SNMP Setting                         |                  | 11   |                     | 0                                                                            |                                     | 0             |
| Miscellaneous                        |                  | 12   |                     | 0                                                                            |                                     | 0             |
| Logout                               |                  | 40   |                     | n                                                                            |                                     | n             |

## 5.4 VLAN-Einstellung

#### 5.4.1 VLAN-Modus

Der Switch unterstützt zwei VLAN-Modi, tagbasiert und Port-basiert. Wenn portbasiertes VLAN ausgewählt wird, ist die Tag-Einstellung wirkungslos. Wenn tagbasiertes VLAN ausgewählt wird, kann der Benutzer die Behandlungsmethode eines VLAN-Tags für den angegebenen Port definieren, wie "VLAN-Tag hinzufügen", "VLAN-Tag entfernen" oder "VLAN-Tag ignorieren".

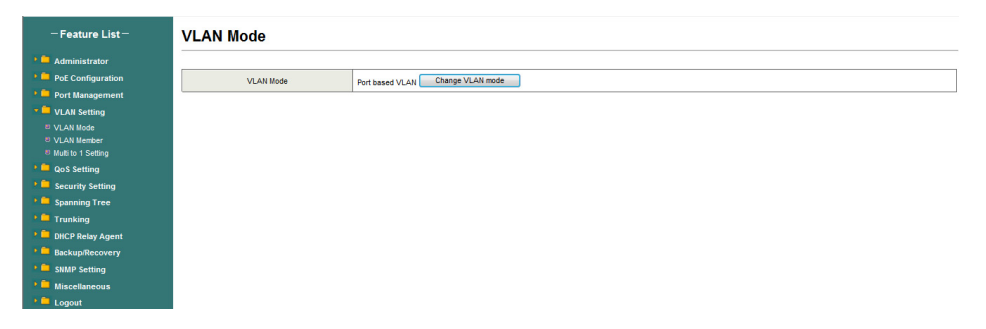

Wenn Sie auf "Change VLAN mode" klicken, wechselt der Modus zu tagbasiertem VLAN.

| Administrator                                                   |           |                                              |                                          |                                               |                                               |                                               |                                               |                                               |                                            |
|-----------------------------------------------------------------|-----------|----------------------------------------------|------------------------------------------|-----------------------------------------------|-----------------------------------------------|-----------------------------------------------|-----------------------------------------------|-----------------------------------------------|--------------------------------------------|
| PoE Configuration                                               | VLAN Mode | Tag based VLAN                               | Change VLAN mode                         | )                                             |                                               |                                               |                                               |                                               |                                            |
| Port Management<br>/LAN Setting                                 |           | Port 01                                      | Port 02<br>AddTag                        | Port 03                                       | Port 04                                       | Port 05<br>AddTag                             | Port 06                                       | Port 07                                       | Port 08<br>AddTag                          |
| /LAN Mode<br>/LAN Member                                        |           | Ignore RemoveTag                             | Ignore RemoveTag                         | <ul> <li>Ignore</li> <li>RemoveTag</li> </ul> | <ul> <li>Ignore</li> <li>RemoveTag</li> </ul> | <ul> <li>Ignore</li> <li>RemoveTag</li> </ul> | <ul> <li>Ignore</li> <li>RemoveTag</li> </ul> | <ul> <li>Ignore</li> <li>RemoveTag</li> </ul> | Ignore RemoveTa                            |
| aun a reang<br>QoS Setting<br>Security Setting<br>Spanning Tree |           | Port 09<br>O AddTag<br>Ignore<br>O RemoveTag | Port 10<br>AddTag<br>Ignore<br>RemoveTag | Port 11<br>AddTag<br>Ignore<br>RemoveTag      | Port 12<br>C AddTag<br>Ignore<br>RemoveTag    | Port 13<br>C AddTag<br>Ignore<br>RemoveTag    | Port 14<br>AddTag<br>Ignore<br>RemoveTag      | Port 15<br>AddTag<br>Ignore<br>RemoveTag      | Port 16<br>C AddTag<br>Ignore<br>RemoveTri |
| Frunking<br>DHCP Relay Agent<br>Backup/Recovery                 | Tag Mode  | Port 17<br>C AddTag<br>Ignore<br>RemoveTag   | Port 18<br>AddTag<br>Ignore<br>RemoveTag | Port 19<br>AddTag<br>Ignore<br>RemoveTag      | Port 20<br>AddTag<br>Ignore<br>RemoveTag      | Port 21<br>AddTag<br>Ignore<br>RemoveTag      | Port 22<br>AddTag<br>Ignore<br>RemoveTag      | Port 23<br>AddTag<br>Ignore<br>RemoveTag      | Port 24<br>C AddTag<br>Ignore<br>RemoveTa  |
| NMP Setting<br>liscellaneous<br>ogout                           |           | Port 25<br>O AddTag<br>Ignore<br>O RemoveTag | Port 26<br>AddTag<br>Ignore<br>RemoveTag |                                               |                                               |                                               |                                               |                                               |                                            |
|                                                                 |           |                                              |                                          |                                               | (                                             | Update                                        |                                               |                                               |                                            |

Die ausgehenden Pakete des Ausgangsports werden mit einem Tag versehen, wenn die Option Tag hinzufügen ausgewählt ist. Bei den ausgehenden Paketen des Ausgangsports wird das Tag entfernt, wenn die Option Tag entfernen ausgewählt ist. "Tag ignorieren" bedeutet, dass die ausgehenden Pakete des Ausgangsports nur zum Ziel weitergeleitet werden, ohne dass ein Tag hinzugefügt oder entfernt wird.

#### 5.4.2 VLAN-Mitglied-Einstellung

Diese Seite dient zum Festlegen der VLAN-ID. Die VLAN-ID ist nur gültig, wenn tagbasiertes VLAN aktiviert ist. Im portbasierten VLAN-Modus ist die VLAN-ID wirkungslos.

#### **Portbasiertes VLAN**

Port 1 bis 3 ist für dieselbe VLAN-Gruppe und Port 4 bis 5 für eine andere VLAN-Gruppe eingestellt.

| ─ Feature List ─      | VLA  | N М     | emt | oer :                                 | Sett | ing | (Po | ort B | ase | d)  |     |     |     |        |          |      |     |    |    |    |    |    |     |    |    |    |    |
|-----------------------|------|---------|-----|---------------------------------------|------|-----|-----|-------|-----|-----|-----|-----|-----|--------|----------|------|-----|----|----|----|----|----|-----|----|----|----|----|
| 🕨 🧰 Administrator     |      |         |     |                                       |      |     |     |       |     |     |     |     |     |        |          |      |     |    |    |    |    |    |     |    |    |    |    |
| PoE Configuration     |      | Port    |     |                                       |      |     |     |       |     |     |     |     |     |        | 05 🕶     | Read | 1   |    |    |    |    |    |     |    |    |    |    |
| Port Management       | (    | Dest Po | rt  |                                       | 01   | 0   | 2   | 03    |     | 04  |     | 05  |     | 06     |          | 07   | 01  | 8  | 09 |    | 10 |    | 11  |    | 12 |    | 13 |
| VLAN Setting          |      | Select  |     |                                       | 61   |     | 1   | 10    |     | V   |     | V   |     | 10     |          | 1    | E   | 1  | 10 |    | 10 |    | 123 |    | 10 |    |    |
| VLAN Mode VLAN Member | -    | Dest Po | rt  |                                       | 14   | 1   | 5   | 16    |     | 17  | -   | 18  | -   | 19     |          | 20   | 2   | 1  | 22 | -  | 23 | -  | 24  | -  | 25 |    | 16 |
| Multi to 1 Setting    |      | Colort  |     |                                       |      |     |     |       |     |     | -   |     | -   |        |          |      |     |    |    | -  |    | -  |     | -  |    |    | -  |
| 🕨 🧰 QoS Setting       |      | Seleci  |     |                                       |      |     |     |       |     |     |     |     |     |        |          |      |     |    |    |    |    |    |     |    |    |    |    |
| Security Setting      |      |         |     |                                       |      |     |     |       |     |     |     | Upd | ate | Load   | I Defaul | t    |     |    |    |    |    |    |     |    |    |    |    |
| Spanning Tree         |      |         |     |                                       |      |     |     |       |     |     |     |     |     |        |          |      |     |    |    |    |    |    |     |    |    |    |    |
| Trunking              |      |         |     |                                       |      |     |     |       |     |     |     |     |     |        |          |      |     |    |    |    |    |    |     |    |    |    |    |
| DHCP Relay Agent      |      |         |     |                                       |      |     |     |       |     |     |     |     | VLA | N Memt | er       |      |     |    |    |    |    |    |     |    |    |    |    |
| SNMD Sotting          | Port | 01      | 02  | 03                                    | 04   | 05  | 06  | 07    | 08  | 09  | 10  | 11  | 12  | 13     | 14       | 15   | 16  | 17 | 18 | 19 | 20 | 21 | 22  | 23 | 24 | 25 | 26 |
| Miscellaneous         | 1    | V       | v   | V                                     |      |     |     | -     | 141 | 141 | 141 | 141 |     | -      |          | ÷.,  | ÷., |    | -  | -  | -  | -  | -   | -  | -  |    | -  |
| Logout                | 2    | v       | v   | v                                     | 1    | 12  | 12  | 12    | 121 | 14  | 14  | 14  | 1   |        |          |      |     |    |    |    |    | -  | -   | -  | -  |    | -  |
|                       | 3    | V       | v   | V                                     |      | -   |     | 100   | -   | 1.0 | 1.5 | 1.  | -   | -      | -        | -    |     | -  | -  |    | -  | -  | -   | -  | -  |    | -  |
|                       | 4    | -       | 14  |                                       | V    | V   | 141 | 121   | 1.4 | 141 | 141 | 141 |     | -      | -        | -    |     | -  | -  |    | -  | -  | -   | -  | -  |    |    |
|                       | 5    | -       | -   | · · · · · · · · · · · · · · · · · · · |      |     |     |       |     |     |     |     | -   |        |          |      |     |    |    |    |    |    |     |    |    |    |    |
|                       | 6    | v       | v   | v                                     | v    | v   | v   | v     | v   | v   | v   | v   | v   | v      | v        | v    | v   | v  | v  | v  | v  | v  | v   | v  | v  | v  | v  |
|                       | 7    | v       | v   | v                                     | v    | v   | v   | v     | v   | v   | v   | v   | v   | v      | v        | v    | v   | v  | v  | v  | v  | v  | v   | v  | v  | v  | v  |

#### **Tagbasiertes VLAN**

Die nachstehende Abbildung stellt Folgendes dar: Port 1, 2, 3, 4, 5, 6, 7, 8 sind in der gleichen VLAN-Gruppe. Die 3-Port-Tag-VID-Nummer ist 123.

# - Feature List - Administrator - Maninistrator - Configuration - Configuration -

#### VLAN Member Setting (Tag Based)

| VID: (1~4094) Add                                                                                                    | 123       | • Dele | te Upo | late |    |    |    |    |
|----------------------------------------------------------------------------------------------------|-----------|--------|--------|------|----|----|----|----|
| Add. Enter a VID, select the VLAN member for this entry and then press this button to add a VLAN entry to t<br>Del. Select a VID in the table and then press this button to remove a VID entry from the table.<br>UpdateModIN the existing VID entry, select VID and then press the button. | he table. |        |        |      |    |    |    |    |
| VLAN Member Port                                                                                                    | 01        | 02     | 03     | 04   | 05 | 06 | 07 | 08 |
| Select                                                                                                    | V         | 7      |        | V    | V  | V  | V  | 7  |
| VLAN Member Port                                                                                                    | 09        | 10     | 11     | 12   | 13 | 14 | 15 | 16 |
| Select                                                                                                    |           |        |        |      |    |    |    |    |
| VLAN Member Port                                                                                                    | 17        | 18     | 19     | 20   | 21 | 22 | 23 | 24 |
| Select                                                                                                    |           |        |        |      |    |    |    |    |
| VLAN Member Port                                                                                                    | 25        | 26     | -      | -    | -  | -  | -  | -  |
| Select                                                                                                    |           |        | _      | -    | -  | -  | -  | -  |

| - Feature List-                | Note:If you do not select a | ny port, this VID will be                  | treated as a VID em | bedded in a 802.1Q ta | g.           |    |    |    |    |    |
|--------------------------------|-----------------------------|--------------------------------------------|---------------------|-----------------------|--------------|----|----|----|----|----|
|                                | VID So                      | urce port                                  | 01                  | 02                    | 03           | 04 | 05 | 06 | 07 | 08 |
| Administrator                  | Se                          | lect                                       |                     |                       | V            |    |    |    |    |    |
| PoE Configuration              | VID So                      | urce port                                  | 09                  | 10                    | 11           | 12 | 13 | 14 | 15 | 16 |
| Port Management                | 94                          | lect                                       |                     |                       | m            |    | m  |    |    | m  |
| VLAN Setting                   |                             | ine Ci                                     |                     |                       |              |    |    |    |    | -  |
|                                | VID So                      | urce port                                  | 17                  | 18                    | 19           | 20 | 21 | 22 | 23 | 24 |
| VLAN Member Multi to 1 Setting | Se                          | lect                                       |                     |                       |              |    |    |    |    |    |
| QoS Setting                    | VID So                      | urce port                                  | 25                  | 26                    | -            | -  | -  | -  | -  | -  |
| Security Setting               | Se                          | lect I I I I I I I I I I I I I I I I I I I |                     |                       |              |    |    |    |    | -  |
| 🕨 🧰 Spanning Tree              |                             |                                            |                     |                       |              |    |    |    |    |    |
| 🕨 🧰 Trunking                   |                             |                                            |                     |                       | Ded VID Hee  |    |    |    |    |    |
| DHCP Relay Agent               |                             |                                            |                     |                       | Fort VID Map |    |    |    | 1  |    |
| Backup/Recovery                | Port                        | 01                                         | 02                  | 03                    | 04           | (  | 15 | 06 | 07 | 08 |
| SNMP Setting                   | VID                         |                                            |                     | 123                   |              |    | -  |    |    |    |
| Miscellaneous                  | Port                        | 09                                         | 10                  | 11                    | 12           | 1  | 13 | 14 | 15 | 16 |
| 🕨 📮 Logout                     | VID                         |                                            | -                   | -                     | -            | -  | -  |    | -  | -  |
|                                | Port                        | 17                                         | 18                  | 19                    | 20           | 2  | 91 | 22 | 23 | 24 |
|                                | VID                         |                                            |                     |                       |              | -  | -  |    |    |    |
|                                | Port                        | vort 25 26                                 |                     |                       |              |    |    |    |    |    |
|                                | VID                         |                                            |                     |                       |              |    |    |    |    |    |

|            |    |    |    |    |    |    |    |    |    |    | VL | AN Me | mber |    |    |    |    |    |    |    |    |    |    |    |    |    |
|------------|----|----|----|----|----|----|----|----|----|----|----|-------|------|----|----|----|----|----|----|----|----|----|----|----|----|----|
| VID \ Port | 01 | 02 | 03 | 04 | 05 | 06 | 07 | 08 | 09 | 10 | 11 | 12    | 13   | 14 | 15 | 16 | 17 | 18 | 19 | 20 | 21 | 22 | 23 | 24 | 25 | 26 |
| 123        | ۷  | v  | v  | v  | ٧  | v  | v  | v  | -  | -  | +  | -     | -    | -  |    | -  |    |    | -  | -  | -  | -  | -  |    | -  | -  |

#### 5.4.3 Viele-zu-1-Einstellung

Diese Einstellung ist exklusiv für die VLAN-Einstellung auf "VLAN Member Setting". Wenn "VLAN Member Setting" aktualisiert wird, ist die Viele-zu-1-Einstellung ungültig und umgekehrt. "Disable Port" bedeutet, dass der Port in dieser Einstellung ausgeschlossen ist. Alle in dieser Einstellung ausgeschlossenen Ports werden als gleiche VLAN-Gruppe behandelt.

| ─ Feature List ─          | Multi to 1 Setting                   |    |                    |              |               |               |               |              |           |    |    |    |    |    |
|---------------------------|--------------------------------------|----|--------------------|--------------|---------------|---------------|---------------|--------------|-----------|----|----|----|----|----|
| Administrator             |                                      |    |                    |              |               |               |               |              |           |    |    |    |    |    |
| PoE Configuration         | Destination PortNo.                  |    |                    |              |               |               |               | 01 👻         |           |    |    |    |    |    |
| Port Management           | Current Setting                      |    |                    |              |               |               |               | Port -       |           |    |    |    |    |    |
| VLAN Setting              |                                      | 01 | 02                 | 03           | 04            | 05            | 06            | 07           | 08        | 09 | 10 | 11 | 12 | 13 |
| VLAN Mode     VLAN Member | Dischie Det                          |    | V                  |              | V             | V             | V             | <b>V</b>     | V         |    |    | V  | V  |    |
| Multi to 1 Setting        | Disable Port                         | 14 | 15                 | 16           | 17            | 18            | 19            | 20           | 21        | 22 | 23 | 24 | 25 | 26 |
| 🕨 🧰 QoS Setting           |                                      |    |                    |              |               |               |               |              |           |    |    |    |    |    |
| Security Setting          |                                      |    |                    | Note: "Disat | led port" def | ines the swit | ch physical p | ort which is | disabled. |    |    |    |    |    |
| 🔋 🧮 Spanning Tree         |                                      |    |                    |              |               | Upda          | te            |              |           |    |    |    |    |    |
| 🕨 🧮 Trunking              | 1.A example for Multi-to-1 structure |    |                    |              |               |               |               |              |           |    |    |    |    |    |
| DHCP Relay Agent          |                                      |    |                    |              |               |               |               |              |           |    |    |    |    |    |
| Backup/Recovery           |                                      |    | Port               | s V          | LAN G         | roups         |               |              |           |    |    |    |    |    |
| SNMP Setting              |                                      |    | 0                  |              |               |               |               |              |           |    |    |    |    |    |
| Miscellaneous             |                                      |    | $\mathcal{A}^{01}$ | )            | 1             |               |               |              |           |    |    |    |    |    |
| Logout                    |                                      | /  |                    |              |               |               |               |              |           |    |    |    |    |    |
|                           | 1000                                 |    | -+ (02             | )            | 2             |               |               |              |           |    |    |    |    |    |
|                           | Destination Port/                    | -  |                    |              |               |               |               |              |           |    |    |    |    |    |
|                           | Current Setting 🔾                    |    | •                  |              | •             |               |               |              |           |    |    |    |    |    |
|                           | 1                                    | ~  | •                  |              | •             |               |               |              |           |    |    |    |    |    |

**Hinweis:** Wenn der VLAN-Modus von portbasiert zu tagbasiert wechselt, wird die Einstellung für portbasiert gelöscht. Wenn der VLAN-Modus von tagbasiert zu portbasiert wechselt, wird die Einstellung für portbasiert gelöscht.

|                                  | WARNING!                                                                                                    |
|----------------------------------|----------------------------------------------------------------------------------------------------|
| Current Tag-base VLAN Set<br>bas | ting will be reset to default setting, if you click on "Continue" button to change to Port-<br>se VLAN mode. Otherwise, click on "Back" button to cancel. |
|                                  | Continue Back                                                                                                    |

Im tagbasierten Modus hat das Hinzufügen oder Entfernen von Tags keinen Einfluss auf den mit dem Netzwerk verbundenen Quellport.

## 5.5 QoS-Einstellung

#### 5.5.1 Prioritätsmodus

Auf dieser Seite kann der Benutzer den Planungsmodus für die Priorität der TX-Pakete einstellen. Wenn das Warteschlangengewicht auf "O" gesetzt ist, wird es als "8" behandelt, wobei "low weight" und "high weight" sich auf das Verhältnis des Pakets in der Sende-Warteschlange beziehen. Wenn beispielsweise "low weight" und "high weight" auf "3" und "5" eingestellt sind, ist das Verhältnis des Sendepakets von niedriger Priorität zu hoher Priorität 3/5.

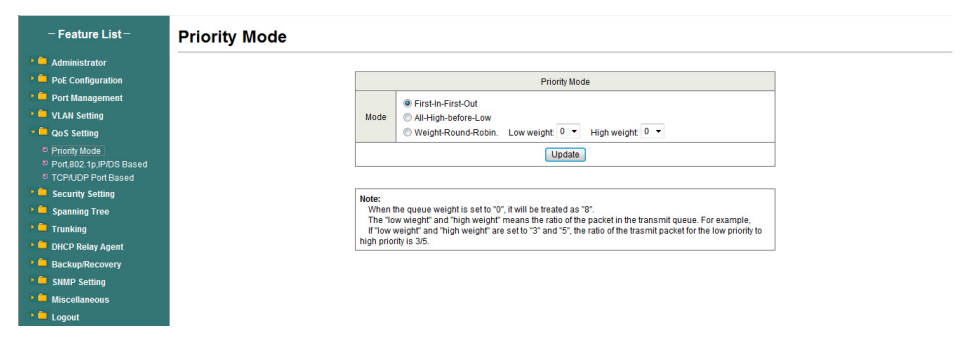

#### 5.5.2 Port-, 802.1p-, IP/DS-basiert

Es gibt drei QoS-Typen für diese Einstellung. Der Benutzer kann mehr als ein Element für jeden Port auswählen.

| – Feature List –                                                   | Class of Service Configuration |           |             |         |                |           |             |         |
|--------------------------------------------------------------------|--------------------------------|-----------|-------------|---------|----------------|-----------|-------------|---------|
| <ul> <li>Administrator</li> <li>DoE Configuration</li> </ul>       | ⊠=Enable High                  | Priority  |             |         |                |           |             |         |
| <ul> <li>Port Management</li> <li>VLAN Setting</li> </ul>          | Port No.1 Mode                 | Port Base | VLAN<br>Tag | IP / DS | Port No.\ Mode | Port Base | VLAN<br>Tag | IP / DS |
| QoS Setting                                                        | 1                              |           | 171         | 1       | 14             |           | 1           | 1       |
| <ul> <li>Priority Mode</li> <li>Port,802.1p.IP/DS Based</li> </ul> | 2                              |           |             |         | 15             |           |             |         |
| TCP/UDP Port Based                                                 | 3                              |           |             |         | 16             |           |             |         |
| Security Setting                                                   | 4                              |           |             |         | 17             |           |             |         |
| Spanning Tree Trunking                                             | 5                              |           |             |         | 18             |           |             |         |
| DHCP Relay Agent                                                   | 6                              |           |             |         | 19             |           |             |         |
| Backup/Recovery                                                    | 7                              |           |             |         | 20             |           |             |         |
| Miscellaneous                                                      | 8                              |           | 11          |         | 21             | 111       | 1           |         |
| Eogout                                                             | 9                              |           |             |         | 22             |           |             |         |
|                                                                    | 10                             |           | 12          | 1       | 23             | 1         | 11          | 1       |
|                                                                    | 11                             |           |             |         | 24             |           |             |         |
|                                                                    | 12                             |           | 10          |         | 25             |           |             |         |

Solange eines der drei QoS-Schemata (802.1p, IP TOS/DS oder Port Base) auf "high" steht, wird das Datenpaket mit hoher Priorität behandelt.

#### 5.5.3 TCP/UDP-Port-basiert

Auf dieser Seite kann der Netzwerkadministrator eine bestimmte Anwendung einer Prioritätswarteschlange zuzuordnen. Wenn die CP/UDP-Port-QoS-Option "override" ausgewählt ist, werden die oben aufgeführten Optionen "Port based", "Tag based", "IP TOS based" und "QoS" ignoriert.

| - Feature List-                                        | Class of Service Configuration | l                  |
|--------------------------------------------------------|--------------------------------|--------------------|
| Mathematics Administrator                              |                                |                    |
| PoE Configuration                                      | Protocol                       | Option             |
| Port Management                                        | FTP(20,21)                     | selected>F-I-F-O 💌 |
| VLAN Setting                                           | SSH(22)                        | selected>F-I-F-O 👻 |
| <ul> <li>Qos setting</li> <li>Priority Mode</li> </ul> | TELNET(23)                     | selected>F-I-F-O 👻 |
| Port,802.1p,IP/DS Based<br>TCP/UDP Port Based          | SMTP(25)                       | selected>F-I-F-0 • |
| > Contraction Security Setting                         | DNS(53)                        | selected>F-I-F-0 💌 |
| Spanning Tree                                          | TFTP(69)                       | selected>F-I-F-O 💌 |
| <ul> <li>DHCP Relay Agent</li> </ul>                   | HTTP(80,8080)                  | selected>F-I-F-O   |
| Backup/Recovery                                        | P0P3(110)                      | selected>F-I-F-0 💌 |
| SNMP Setting                                           | NEWS(119)                      | selected>F-I-F-0   |
| Logout                                                 | SNTP(123)                      | selected>F-I-F-0 🔹 |
|                                                        | NetBIOS(137~139)               | selected>F-I-F-O 💌 |
|                                                        | IMAP(143,220)                  | selected>F-I-F-O   |
|                                                        | SNMP(161,162)                  | selected>F-I-F-0   |

## 5.6 Sicherheitseinstellung

#### 5.6.1 MAC-Adress-Bindung

Dies ist eine Portbindungsfunktion. Diese Funktion bietet dem Administrator eine Möglichkeit, die Beziehung zwischen einem physischen Port und der MAC-Adresse festzulegen. Durch die Spezifizierung der MAC-Adresse jedes Ports kann der Switch nur die Pakete weiterleiten, deren Quelle in der Tabelle angegeben ist. Jeder Port kann bis zu 3 MAC-Adressen entsprechen.

| - Feature List-                       | MAC Address Bine                               | ding                                                             |                    |                |
|---------------------------------------|------------------------------------------------|------------------------------------------------------------------|--------------------|----------------|
| Ministrator                           |                                                |                                                                  |                    |                |
| PoE Configuration                     | Port No.                                       |                                                                  | MAC Address        |                |
| 🕨 📮 Port Management                   |                                                |                                                                  |                    |                |
| VLAN Setting                          |                                                |                                                                  |                    |                |
| 🕨 🧰 QoS Setting                       | 5                                              |                                                                  | -i-i-i-i-          |                |
| 📲 📮 Security Setting                  |                                                |                                                                  | Read               |                |
| MAC Address Binding<br>TCP/UDP Filter |                                                | Select Port 05 💌 Bindin                                          | g Disable 👻 Update |                |
| Spanning Tree                         |                                                |                                                                  |                    |                |
| 🕨 🧰 Trunking                          | Note:<br>If you enable the MAC address binding | g function, the address leaning function will be disabled automa | tically.           |                |
| DHCP Relay Agent                      |                                                |                                                                  |                    |                |
| Backup/Recovery                       | Port No.                                       | Binding Status                                                   | Port No.           | Binding Status |
| SNMP Setting                          | 1                                              | Disable                                                          | 14                 | Disable        |
| Miscellaneous                         | 2                                              | Disable                                                          | 15                 | Disable        |
| Logout                                | 3                                              | Disable                                                          | 16                 | Disable        |
|                                       | 4                                              | Disable                                                          | 17                 | Disable        |
|                                       | 5                                              | Disable                                                          | 18                 | Disable        |
|                                       | 6                                              | Disable                                                          | 19                 | Disable        |
|                                       | 7                                              | Disable                                                          | 20                 | Disable        |

#### 5.6.2 TCP/UDP-Filter

Durch die Auswahl des TCP/UDP-Ports kann der Benutzer optional bestimmte Anwendungen blockieren. Es gibt zwei Arten von Protokolllisten. Die Positivliste sorgt dafür, dass der Switch das ausgewählte Protokoll weiterleitet und andere Protokolle löscht. Die Negativliste sorgt dafür, dass der Switch das ausgewählte Protokoll löscht und andere Protokolle weiterleitet. Das Protokoll wird am ausgewählten sicheren WAN-Port überprüft.

| - Feature List -                                          | TCP_UDP             | Filter Con                                                                  | figuration                                                                   |                                                                                        |                                                                             |                                            |                     |                        |                   |
|-----------------------------------------------------------|---------------------|-----------------------------------------------------------------------------|------------------------------------------------------------------------------|----------------------------------------------------------------------------------------|-----------------------------------------------------------------------------|--------------------------------------------|---------------------|------------------------|-------------------|
| Administrator                                             |                     |                                                                             |                                                                              |                                                                                        |                                                                             |                                            |                     |                        |                   |
| PoE Configuration                                         | Function Enable     | Disable 👻                                                                   |                                                                              |                                                                                        |                                                                             |                                            |                     |                        |                   |
| <ul> <li>Port Management</li> <li>ULAN Setting</li> </ul> |                     | Negative -                                                                  |                                                                              |                                                                                        |                                                                             |                                            |                     |                        |                   |
| QoS Setting     George Setting     Mac Address Flinding   | Port Filtering Rule | Note:<br>(1) The outgoing part<br>(2) "negative"means<br>"positive"means to | cket with selected prot<br>s the selected protocol<br>he selected protocol v | locol will be either forward<br>will be dropped and othe<br>vill be forwarded and othe | ded or dropped at sec<br>r protocols will be fon<br>r protocol will be drop | ure WAN port as the fig<br>warded.<br>ped. | gure shwon below.   |                        |                   |
| TCP/UDP Filter                                            |                     | FTP(20,21)                                                                  | SSH(22)                                                                      | TELNET(23)                                                                             | SMTP(25)                                                                    | DNS(53)                                    | TFTP(69)            | HTTP(80,8080)          | POP3(110)         |
| Spanning Tree                                             | Protocol            | NEWS(119)                                                                   | SNTP(123)                                                                    | NetBIOS(137~139)                                                                       | IMAP(143,220)                                                               | SNMP(161,162)                              | HTTPS(443)          | XRD_RDP(3389)          | BOOTP_DHCP(67,68) |
| DHCP Relay Agent                                          |                     | User-defined_a                                                              | User-defined_b                                                               | User-defined_c                                                                         | User-defined_d                                                              |                                            |                     |                        |                   |
| Backup/Recovery                                           | Note: These User-   | defined A/B/C TCP/UD                                                        | P settings use the sm                                                        | nae port number settings                                                               | as the Users-defined                                                        | A/B/C Port number se                       | ttings in Qos's Cla | ss of Service webpage. |                   |
| SNMP Setting                                              |                     | Port01                                                                      | Port02                                                                       | Port03                                                                                 | Port04                                                                      | Port05                                     | Port06              | Port07                 | Port08            |
| Miscellaneous                                             | -                   | Port09                                                                      | Port10                                                                       | Port11                                                                                 | Port12                                                                      | Port13                                     | Port14              | Port15                 | Port16            |
| Logout                                                    | Secure WAN port     | Port17                                                                      | Port18                                                                       | Port19                                                                                 | Port20                                                                      | Port21                                     | Port22              | Port23                 | Port24            |
|                                                           |                     | Port25                                                                      | Port26                                                                       |                                                                                        |                                                                             |                                            |                     |                        |                   |
|                                                           |                     |                                                                             |                                                                              |                                                                                        | Update                                                                      |                                            |                     |                        |                   |
|                                                           | Note: The descripti | on of Secure WAN por                                                        | t is shown below.                                                            | m                                                                                      |                                                                             |                                            |                     |                        |                   |

Der Switch unterstützt zwei Methoden zum Filtern des TCP/UDP-Protokolls. "Allow" bedeutet, dass, wenn die Portnummer des ausgewählten Ports mit der Portnummer der Filtereinstellung übereinstimmt, die Pakete an den Zielport weitergeleitet werden. "Deny" bedeutet, dass, wenn die Portnummer des ausgewählten Ports nicht mit der Portnummer der Filtereinstellung übereinstimmt, die Pakete an den Zielport weitergeleitet werden.

## 5.7 Spannbaum

#### 5.7.1 STP-Bridge-Einstellungen

STP ist die Abkürzung für "Spanning Tree Protocol" (Spannbaumprotokoll). Dieses Protokoll dient dazu, eine Baumtopologie im Netzwerk zu implementieren, um Netzwerkschleifen zu eliminieren und dadurch Probleme mit Broadcast-Stürmen zu vermeiden, die durch Netzwerkschleifen verursacht werden. Das STP-Protokoll wird bis zu 50 s fortgesetzt, d. h., ca. 50 s nach dem Einschalten des Computers, bevor ein Zugriff für den Datentransfer möglich ist. Verbesserter RSTP STP-Algorithmus, innerhalb der Verhandlungszeit auf 1 s.

| - Feature List -          | STP Bridge Settings                        |                              |                              |                     |              |                            |                             |  |  |  |
|---------------------------|--------------------------------------------|------------------------------|------------------------------|---------------------|--------------|----------------------------|-----------------------------|--|--|--|
| Mathematics Administrator |                                            |                              |                              |                     |              |                            |                             |  |  |  |
| PoE Configuration         |                                            |                              |                              | Spanning            | Tree Setting | gs                         |                             |  |  |  |
| 🕨 🧰 Port Management       |                                            | STP Mode                     | Bridge Priority<br>(0~61440) | Hello Ti<br>(1~10 S | ne<br>ec)    | Max Age<br>(6~40 Sec)      | Forward Delay<br>(4~30 Sec) |  |  |  |
| VLAN Setting              |                                            | -                            |                              |                     | 1            |                            |                             |  |  |  |
| QoS Setting               |                                            |                              |                              | S                   | Ibmit        |                            |                             |  |  |  |
| 👌 📮 Security Setting      |                                            | Note: 2*(Forward L           | Delay-1) >= Max Age,         |                     |              |                            |                             |  |  |  |
| 💶 📮 Spanning Tree         |                                            |                              |                              |                     |              |                            |                             |  |  |  |
| STP Bridge Setting        |                                            | Max Age >= 2*(He             | llo Time+1)                  |                     |              |                            |                             |  |  |  |
| STP Port Setting          | Bridge Priority must be multiplies of 4096 |                              |                              |                     |              |                            |                             |  |  |  |
| Loopback Detection        |                                            |                              |                              |                     |              |                            |                             |  |  |  |
| Trunking                  |                                            | Note:<br>If you enable the M | AC address binding fu        | nction, the a       | dress lear   | ning function will be disa | abled automatically.        |  |  |  |
| DHCP Relay Agent          |                                            | Then both RSTP/S             | TP and address learning      | ng will be af       | ected.       |                            |                             |  |  |  |
| Backup/Recovery           |                                            |                              |                              | Bride               | a Statue     |                            |                             |  |  |  |
| SNMP Setting              |                                            | STP Mode                     | Bridge ID                    | H                   | ello Time    | Max Age                    | Forward Delay               |  |  |  |
| Miscellaneous             |                                            | RSTP                         | 32768:10 F0 13 F0 1          | 8 26                | 2            | 20                         | 15                          |  |  |  |
| Eugout Logout             |                                            |                              |                              |                     |              |                            |                             |  |  |  |
|                           |                                            |                              |                              |                     |              |                            |                             |  |  |  |
|                           |                                            |                              |                              | Roo                 | Status       |                            |                             |  |  |  |
|                           |                                            | Root                         | ID                           | Hello Ti            | me           | Max Age                    | Forward Delay               |  |  |  |
|                           |                                            | I'm the roo                  | t bridge!                    | 2                   |              | 20                         | 15                          |  |  |  |

#### 5.7.2 STP-Port-Einstellungen

Mit dieser Funktion können Sie die Priorität jedes Ports und RPC-Sets ändern, die normalerweise gemäß den folgenden Prioritätsregeln eingestellt sind, und RPC kann bei der Standardeinstellung bleiben.

**RPC:** Root Path Cost. Der Wertebereich ist 0 bis 20000000; er dient dazu, den Port zu den Root-Path-Kosten zu bestimmen, häufig mit der Geschwindigkeit, sodass bei der Einstellung "Auto" der Wert umgekehrt proportional zur Geschwindigkeit ist.

Auswahl des Root-Ports gemäß den folgenden Prinzipien. COST - Port ID vergleicht den COST-Wert, d.h. die Kosten des Ports zur Root-Bridge. COST je niedriger der Wert, desto höher ist die Priorität.

[COST VALUE]

| KOSTEN |
|--------|
| 2      |
| 4      |
| 19     |
| 100    |
|        |

| - Feature List-     Administrator     Administrator     Admi |                                                                |              |                 |                    |          |       |                   |                     |                     |  |  |
|----------------------------------------------------------------------------------------------------|----------------------------------------------------------------|--------------|-----------------|--------------------|----------|-------|-------------------|---------------------|---------------------|--|--|
| • Administrator           • Bet Administrator             • Port Second guration           • Port Second guration             • VLAN Setting           • Port No.             • So Setting           • Port Second guration             • Second Setting           • Port No.             • Starp Port Setting           • Port Setting             • Starp Port Setting           • Port Setting             • Starp Port Setting           • Port Setting             • OHCP Retay Agent           • Port No.             • Starp Setting           • Port No.             • Starp Setting           • Otcopeace Advectore             • Starp Setting           • Otcopeace             • Miscolanacous           • Auto 0             • Starp Setting           • Auto 0             • Auto 0           • Otcopeace             • Miscolanacous           • Auto 0             • Logoul           • Otcopeace             • Auto 0         • Otcop </th <th>- Feature List -</th> <th>STP Port Set</th> <th>tings</th> <th></th> <th></th> <th></th> <th></th> <th></th> <th></th>                                                                                                    | - Feature List -                                               | STP Port Set | tings           |                    |          |       |                   |                     |                     |  |  |
| Image: Port Configuration         STP Port Statings         RPC<br>(1 - 2000000)<br>(2 - 200)         RPC<br>(1 - 2000000)<br>(2 - 200)         RPC<br>(1 - 2000000)<br>(2 - 200)         RPC<br>(1 - 2000000)<br>(2 - 200)         RPC<br>(1 - 2000000)           Image: Image: Im                                                                        | 🕨 📮 Administrator                                              |              |                 |                    |          |       |                   |                     |                     |  |  |
| ● Port Management     Prot No.     Prot No.     Prot No.     PRC (1-2000000) (1-2000000) (1-2000000) (1-20000000) (1-20000000) (1-20000000) (1-20000000) (1-20000000) (1-20000000) (1-20000000) (1-20000000) (1-200000000) (1-200000000) (1-200000000) (1-200000000) (1-200000000) (1-200000000) (1-200000000) (1-200000000) (1-200000000) (1-200000000) (1-2000000000) (1-2000000000) (1-2000000000) (1-2000000000) (1-2000000000) (1-2000000000) (1-20000000000000) (1-2000000000000000000000000000000000000                                                                                                    | PoE Configuration                                              |              |                 |                    |          | 5     | STP Port Settings |                     |                     |  |  |
| Image: Control of the security setting         Image: Control of the security setting         Image: Control of the security setting                • Security setting               • Str Priority setting               • Str Priority setting               • Str Priority setting                 • Str Priority setting               • Str Priority setting               • Str Priority setting               • Str Priority setting                 • Str Priority setting               • Str Priority setting               • Str Priority setting               • Str Priority setting                 • Trunking               • Other Priority               Status               Designate Bridge               Peintry                 • Miscelataneous               • Status               • Disable               • -               • -                 • Miscelataneous               • Status               • Otisable               • -               • -               • -               • -               • -               • -               • -                 • -                                                                                                    | Port Management                                                |              |                 | Port No.           |          | Pr    | iority            | RPC<br>(1~20000000) | RPC<br>(1~20000000) |  |  |
| Image: Constraint of the sector of the sector of the s             | VLAN Setting                                                   |              |                 |                    |          | (0-   | ~240)             | 0=AUTO              |                     |  |  |
| Image: Security Setting       Submit         Image: Strate of Security Setting       Pitority should be a multipe of 16         Image: Strate of Security Setting       Strate of Security Setting         Image: Strate of Security Setting       Strate of Security Setting         Image: Strate of Security Setting       Strate of Security Setting         Image: Strate of Security Setting       Strate of Security Setting         Image: Strate of Security Setting       Strate of Security Security Security         Image: Strate of Security Setting       Strate of Security Security         Image: Strate of Security Setting       Strate of Security Security         Image: Strate of Security Security       Strate of Security         Image: Strate of Security       Strate of Security         Image: Strate of Security       Strate of Security         Image: Strate of Security       Strate of Security         Image: Strate of Security       Strate of Security         Image: Security Security       Strate of Security         Image: Security Security       Strate of Security         Image: Security Security       Security Security         Image: Security Security       Security Security         Image: Security Security       Security Security Security         Image: Security Security       Security Security                                                                                                    | QoS Setting                                                    |              |                 | -                  |          |       |                   |                     |                     |  |  |
| • Spanning Tree           • Protony should be a multipe of 10             • STP Port Status           • Str Port Status             • Str Port Status           Designate Bridge             • Tranking           • Port No           RPC             • Maccupace Collection           Port No           RPC             • Maccupace Collection           Port No           RPC             • Maccupace Collection           Port No           Status           Designate             • Maccupace Covery           2           Auto           Ox80           -           Disable           -           -             * Maccubaneous           5           Auto           Ox80           -           -           -           -           -           -           -           -           -           -           -           -           -           -           -           -           -                                                                                                    | Security Setting                                               |              | Submit          |                    |          |       |                   |                     |                     |  |  |
| STP elids Setting         STP elids Setting           * STP elids Setting            * Cooplact Celedion            * DicePeriod Setting            * Other Reverse         Priority         State         States         Designated Bridge         Period Settinge           * Other Reverse         1         Auto 0         0x00         -         Designated Bridge         Period Settinge           * Miscataneous         2         Auto 0         0x00         -         Designated Bridge         Period Settinge           * Miscataneous         3         Auto 0         0x00         -         Designated Bridge         -         -         -           * Logout         6         Auto 0         0x00         -         Designated Bridge         -         -         -           * Logout         6         Auto 0         0x00         -         Designated Bridge         -         -         -         -         -         -         -         -         -         -         -         -         -         -         -         -         -         -         -         -         -         -         -         -         -         -         -         - <th>Spanning Tree</th> <th></th> <th>Priority should</th> <th>be a multipe of 16</th> <th></th> <th></th> <th></th> <th></th> <th></th>                                                                                                    | Spanning Tree                                                  |              | Priority should | be a multipe of 16 |          |       |                   |                     |                     |  |  |
| Port No.         PPort No.         PPort No.         PPort No.         PPort No.         State         State         Designated Bridge         Designated Bridge         Disable <t< th=""><th>STP Bindge Setting     STP Port Setting     Loopback Detection</th><th></th><th></th><th></th><th></th><th></th><th>STP Port Status</th><th></th><th></th></t<>                                                                                                    | STP Bindge Setting     STP Port Setting     Loopback Detection |              |                 |                    |          |       | STP Port Status   |                     |                     |  |  |
| Intercept Relay Agent         1         Auto         0x00          Disable             2         Backup Recovery         2         Auto         0x00          Disable             3         Auto         0x00          Disable              4         Auto         0x00          Disable              5         Maccelamous         5         Auto         0x80          Disable             6         Auto         0x80          Disable              7         Auto         0x80          Disable              8         Auto         0x80          Disable              9         Auto         0x80          Disable              10         Auto         0x80          Disable              10         Auto         0x80                                                                                                    | Trunking                                                       |              | Port No.        | RPC                | Priority | State | Status            | Designated Bridge   | Designate<br>Port   |  |  |
| Interconservery         2         Adro         Ordi          Dirable             2         Adro         Ordi          Dirable              2         Adro         Ordi          Dirable              3         Adro         Ordi          Dirable              4         Adro         Ordi          Dirable              5         Adro         Ordi          Dirable              6         Adro         Ordi          Dirable              7         Adro         Ordi          Dirable              8         Adro         Ordi          Dirable              9         Adro         Ordi          Dirable              10         Adro         Ordi          Dirable                                                                                                    | DHCP Relay Agent                                               |              | 1               | Auto:0             | 0x80     |       | Disable           | -                   |                     |  |  |
| SIMUP Setting         3         Adr0         0x00          Disable             Microdianeous         4         Adr0         0x00          Disable             5         Adr0         0x00          Disable              5         Adr0         0x00          Disable              6         Adr0         0x00          Disable              7         Adr0         0x00          Disable              8         Adr0         0x00          Disable              9         Adr0         0x00          Disable              10         Adr0         0x00          Disable              11         Adr0         0x00          Disable                                                                                                    | Backup/Recovery                                                |              | 2               | Auto:0             | 0x80     |       | Disable           |                     | -                   |  |  |
| A Miscelaneous          Disabe             5         Auto         0x00          Disabe             6         Auto         0x00          Disabe             6         Auto         0x00          Disabe             7         Auto         0x00          Disabe             8         Auto         0x00          Disabe             9         Auto         0x00          Disabe             10         Auto         0x00          Disabe             11         Auto         0x00          Disabe                                                                                                    | SNMP Setting                                                   |              | 3               | Auto:0             | 0x80     |       | Disable           |                     |                     |  |  |
| 5         Adro         0x30          Disable             6         Adro         0x30          Disable             7         Adro         0x30          Disable             8         Adro         0x30          Disable             9         Adro         0x30          Disable             10         Adro         0x30          Disable             10         Adro         0x30          Disable             11         Adro         0x30          Disable                                                                                                    |                                                                |              | 4               | Auto:0             | 0x80     |       | Disable           | -                   | -                   |  |  |
| Copout         6         Addx 0         0.0d0          Disable             7         Addx 0         0.0d0          Disable              8         Addx 0         0.0d0          Disable              9         Addx 0         0.0d0          Disable             10         Addx 0         0.0d0          Disable             11         Addx 0         0.0d0          Disable                                                                                                    |                                                                |              | 5               | Auto:0             | 0x80     |       | Disable           |                     |                     |  |  |
| 7         Auto         0.060          Disable             8         Auto         0.060          Disable             9         Auto         0.060          Disable             10         Auto         0.060          Disable             11         Auto         0.060          Disable                                                                                                    | Logout                                                         |              | 6               | Auto:0             | 0x80     |       | Disable           | -                   |                     |  |  |
| 8         Addro         Ox80          Disable             9         Addro         0x80          Disable             10         Addro         0x80          Disable             11         Addro         0x80          Disable             11         Addro         0x80          Disable                                                                                                    |                                                                |              | 7               | Auto:0             | 0x80     |       | Disable           |                     |                     |  |  |
| 9         Auto 0         0x80          Disable             10         Auto 0         0x80          Disable              11         Auto 0         0x80          Disable                                                                                                    |                                                                |              | 8               | Auto:0             | 0x80     |       | Disable           | -                   | -                   |  |  |
| 10 Auto:0 0x80 Disable<br>11 Auto:0 0x80 Disable                                                                                                    |                                                                |              | 9               | Auto:0             | 0x80     |       | Disable           |                     |                     |  |  |
| 11 AUTO:U 0x80 Disable                                                                                                    |                                                                |              | 10              | Auto:0             | 0x80     | -     | Disable           | -                   | -                   |  |  |
| 10 (1110) D00 Direkte                                                                                                    |                                                                |              | 11              | Auto:0             | 0x80     |       | Disable           |                     |                     |  |  |

#### 5.7.3 Loopback-Erkennung

Die Funktionen, die Ihnen unter dem Loop-Test-Set, **"Loopback Detect Function"**, zur Verfügung stehen, sind auf "Enable" gesetzt. Wenn das nachgeordnete Gerät dieses Switches eine Portschleife erzeugt, blockiert der Switch automatisch den Port, um sicherzustellen, dass andere Ports funktionieren.

Wenn Sie die Optionen **"Auto Wake Up"** und **"Wake-Up Time Interval"** einstellen und eine Netzwerkschleife bei den Intervallen auftritt, wacht der Port auf und versucht durchzuschleifen, bis der Fehler behoben ist.

**"Reset All Ports":** Diese Schaltfläche bietet eine Taste, mit der Sie die Port-Funktion zurücksetzen können.

"Status": Zeigt den aktuellen Status aller Ports an.

| - Feature List -   | opback Detection Settings |           |
|--------------------|---------------------------|-----------|
| Administrator      |                           |           |
| PoE Configuration  | Loopback Detect Function  | Disable 👻 |
| Port Management    | Auto Wake Up              | Disable 👻 |
| LAN Setting        | Wake-Up Time Interval     | 10 sec 👻  |
| oS Setting         | Subm                      | it        |
| ecurity Setting    |                           | _         |
| Spanning Tree      | Depart All Depts          |           |
| STP Bridge Setting | Reset Air Ports           |           |
| STP Port Setting   | Port No.                  | Status    |
| oopback Detection  | 1                         | 12        |
| unking             | 2                         |           |
| DHCP Relay Agent   | 3                         | -         |
| ckup/Recovery      | 4                         | -         |
| NMD Sotting        | 5                         | -         |
| initial Soluting   | 7                         |           |
| liscellaneous      | 8                         |           |
| ogout              | 9                         | 1         |
|                    | 10                        | -         |
|                    | 11                        | -         |
|                    | 12                        | -         |
|                    | 13                        | -         |

## 5.8 Bündelung

Durch Port-Aggregation werden mehrere Ports zu einer Gruppe zusammengefasst, um die Ein-/Ausgangslast in der Aggregationsgruppe auf alle Mitglieder des Port-Sharing zu verteilen und gleichzeitig eine höhere Verbindungssicherheit zu gewährleisten.

Hinweis: Beachten Sie die folgenden Einstellungen. Gemäß den LACP-Spezifikationen innerhalb müssen einer Gruppe für iede Mitgliedsport-Trunk-Verbindungsgeschwindigkeit und Duplex gleich sein, sonst funktioniert sie nicht richtig.

| - Feature List -         | Trunking                    |                                                                                                    |          |          |           |        |           |          |         |         |                |           |
|--------------------------|-----------------------------|----------------------------------------------------------------------------------------------------|----------|----------|-----------|--------|-----------|----------|---------|---------|----------------|-----------|
| 🕨 🧮 Administrator        |                             |                                                                                                    |          |          |           |        |           |          |         |         |                |           |
| PoE Configuration        | System Priority 1 (1~65535) |                                                                                                    |          |          |           |        |           |          |         |         |                |           |
| Port Management          |                             | Link Agg                                                                                                    | regation | Algorit  | hm        |        | MA        | C Src&l  | Dst 👻   |         |                |           |
| VLAN Setting             |                             |                                                                                                    |          |          |           |        | Submit    | )        |         |         |                |           |
| QoS Setting              |                             |                                                                                                    |          |          |           |        |           |          |         |         |                |           |
| Security Setting         |                             | Defeat                                                                                                    |          |          |           |        |           |          |         |         |                |           |
| 🕨 🧰 Spanning Tree        |                             | Refresh                                                                                                    |          |          |           |        |           |          |         |         |                |           |
| 🔻 🧮 Trunking             |                             |                                                                                                    |          | Link G   | roup 1    |        |           | Link G   | iroup 2 |         | Link G         | Froup 3   |
| Link Aggregation Setting |                             |                                                                                                    | P1       | P2       | P3        | P4     | P5        | P6       | P7      | P8      | P25            | P26       |
| DHCP Relay Agent         |                             | Member                                                                                                    | V        | V        | 7         | V      | V         | V        | V       | V       | V              |           |
| Backup/Recovery          |                             |                                                                                                    |          |          |           |        |           | -        |         | -       | -              | -         |
| SNMP Setting             |                             | State                                                                                                    | -        | Disal    | ole -     |        |           | Disa     | ble 👻   |         | Disal          | ble 🔻     |
| Miscellaneous            |                             | Туре                                                                                                    |          | LAC      | Р -       |        |           | LAC      | P -     |         | LAC            | :P ▼      |
| 💴 🗀 Logout               |                             | Operation Key                                                                                                    | 1        |          | (1~65     | 535)   | 2         |          | (1~6    | 5535)   | 3              | (1~65535) |
|                          |                             | Time Out                                                                                                    | s        | hort tim | ne out    | -      | \$        | hort tin | ne out  | •       | short tim      | ne out 👻  |
|                          |                             | Activity Passive  Passive  Pas |          |          |           |        |           |          |         |         |                |           |
|                          |                             |                                                                                                    |          |          |           | 5      | Submit    | ]        |         |         |                |           |
|                          |                             |                                                                                                    |          |          |           |        |           |          |         |         |                |           |
|                          |                             | If you enable LACP on                                                                                                    | some s   | pecified | i ports : | nd the | ir link p | artners  | are nor | mal por | t without LACF | P,these   |

#### **System Priority:**

Legt die Priorität des Switch-Systems fest, Werte von 1 bis 65535.

#### Link Aggregation Algorithm:

MAC Src für die Quell-MAC-Adresse. MAC Dst für die Ziel-MAC-Adresse.

## 5.9 DHCP-Relay-Agent

#### 5.9.1 DHCP-Relay-Agent

DHCP bietet eine transparente Übertragung von DHCP-Broadcast-Paketen. Es kann Broadcast-Pakete eines DHCP-Clients (oder -Servers) an andere Segmente des DHCP-Servers (oder Clients) transparent übertragen. Ein Client im Subnetz kann mit anderen Subnetz-DHCP-Servern über DHCP-Relay kommunizieren.

| ─ Feature List ─     | DHCP Relay Agent |                                     |           |
|----------------------|------------------|-------------------------------------|-----------|
| > 🧰 Administrator    |                  |                                     |           |
| PoE Configuration    |                  |                                     |           |
| 🕨 🧰 Port Management  | 1                | DUCP Balay State:                   | Disable - |
| VLAN Setting         | -                | brior real blac.                    |           |
| 🕨 🗖 QoS Setting      |                  | DHCP Relay Hops Count Limit (1-16): | 16        |
| Security Setting     |                  | DHCP Relay Option 82 State:         | Disable - |
| 🕨 📮 Spanning Tree    | -                | Lindata                             |           |
| 🕨 🧰 Trunking         | l                | opuare                              |           |
| 🔽 🧮 DHCP Relay Agent |                  |                                     |           |
|                      |                  |                                     |           |
| Relay Server         |                  |                                     |           |
| VLAN MAP Relay Agent |                  |                                     |           |
| Backup/Recovery      |                  |                                     |           |
| SNMP Setting         |                  |                                     |           |
| Miscellaneous        |                  |                                     |           |
| Logout               |                  |                                     |           |

#### 5.9.2 Relay-Server

Legen Sie die DHCP-Server IP-Adresse fest.

| ─ Feature List ─                   | DHCP Relay Agent    |
|------------------------------------|---------------------|
| > 🦲 Administrator                  |                     |
| PoE Configuration                  | DHCP Server IP      |
| 🔎 📮 Port Management                |                     |
| VLAN Setting                       |                     |
| QoS Setting                        | DHCP Server IP List |
| Security Setting                   |                     |
| Spanning Tree                      |                     |
| 🗯 🧰 Trunking                       |                     |
| DHCP Relay Agent                   |                     |
| DHCP Relay Agent                   |                     |
| Relay Server N 441 MAR Relay Agent |                     |
| Backun/Recovery                    |                     |
| SNMP Setting                       |                     |
| Miscellaneous                      |                     |
| > Logout                           |                     |
|                                    | •                   |

#### 5.9.3 VLAN-MAP-Relay-Agent

Geben Sie einen Wert von 1 bis 4094 für die VLAN-ID ein.

| - Feature List-                      | DHCP Relay Agent |                  |                  |        |
|--------------------------------------|------------------|------------------|------------------|--------|
| 🕨 🧮 Administrator                    |                  |                  |                  |        |
| PoE Configuration                    |                  | VLAN ID (1~4094) | Man Server IP: Y | Add    |
| 🕨 🧮 Port Management                  |                  |                  |                  |        |
| VLAN Setting                         |                  |                  |                  |        |
| 🕨 📮 QoS Setting                      |                  |                  | MAP List         |        |
| 🔋 🧰 Security Setting                 |                  | M AN ID          | Conver ID        | Action |
| 🕨 📮 Spanning Tree                    |                  | VENID            | Seiverin         | Action |
| 🔋 🧰 Trunking                         |                  |                  |                  |        |
| 🔻 🛄 DHCP Relay Agent                 |                  |                  |                  |        |
|                                      |                  |                  |                  |        |
| Relay Server N 40 AN MAR Relay Agent |                  |                  |                  |        |
| Backup/Recovery                      |                  |                  |                  |        |
| SNMP Setting                         |                  |                  |                  |        |
| Miscellaneous                        |                  |                  |                  |        |
| Degout                               |                  |                  |                  |        |
| 🕨 🦲 Logout                           |                  |                  |                  |        |

## 5.10 Sicherung/Wiederherstellung

Diese Funktion bietet dem Benutzer eine Möglichkeit zur Sicherung/Wiederherstellung der Konfiguration des Switches. Der Benutzer kann die Konfigurationsdatei in einem bestimmten Pfad speichern. Wenn der Benutzer die ursprüngliche Konfiguration wiederherstellen möchte, die in einem bestimmten Pfad gespeichert ist, kann er durch Eingabe des Passworts und anschließendes Klicken auf "Upload" die ursprüngliche Konfiguration wiederherstellen.

| - Feature List -     | Configuration Backup/Recovery                        |
|----------------------|------------------------------------------------------|
| > 🗖 Administrator    |                                                      |
| PoE Configuration    | Backup(Switch -> PC)                                 |
| 🔋 🧮 Port Management  |                                                      |
| VLAN Setting         | Please check "Download" to download EEPROM contents. |
| 🔎 🧰 QoS Setting      | Download                                             |
| Security Setting     |                                                      |
| 💴 Spanning Tree      |                                                      |
| 💴 Trunking           | Recovery/PC -> Switch)                               |
| 👅 🧰 DHCP Relay Agent | Recovery() of Formany                                |
| DHCP Relay Agent     | Password:                                            |
| Relay Server         | Delastites Inner Ale                                 |
| VLAN MAP Relay Agent | Serect the image file. Drovise                       |
| Backup/Recovery      | Update                                               |
| SNMP Setting         |                                                      |
| Miscellaneous        |                                                      |

Der Inhalt des EEPROMs kann in einem bestimmten Pfad gespeichert werden, der Standardname lautet "down.bin".

## 5.11 SNMP-Einstellungen

SNMP (Simple Network Management Protocol) dient zur Verwaltung der Kommunikationsleitung. Hier können Sie SNMP-Einstellungen aktivieren oder deaktivieren.

| − Feature List −                                             | SNMP Settings |                             |           |          |           |  |  |  |
|--------------------------------------------------------------|---------------|-----------------------------|-----------|----------|-----------|--|--|--|
| <ul> <li>Administrator</li> <li>PoE Configuration</li> </ul> |               |                             | Community | Settings |           |  |  |  |
| Port Management                                              |               | Community Name Access Right |           |          |           |  |  |  |
| VLAN Setting                                                 |               | public Read Only -          |           |          |           |  |  |  |
| QoS Setting                                                  |               |                             |           |          | Road Only |  |  |  |
| Security Setting                                             |               |                             |           |          | Read Only |  |  |  |
| Spanning Tree                                                |               |                             | Upda      | ite      |           |  |  |  |
| Trunking                                                     |               | 1                           |           |          |           |  |  |  |
| DHCP Relay Agent                                             |               |                             | SNMP Se   | ttings   |           |  |  |  |
| Backup/Recovery                                              |               | System Descrition           | IP1826    |          |           |  |  |  |
| SNMP Setting<br>Miscellaneous                                |               | System Contact              |           |          |           |  |  |  |
| ogout                                                        |               | System Location             |           |          |           |  |  |  |
|                                                              |               |                             | Upda      | te       |           |  |  |  |
|                                                              |               | SNMP Trap Settings          |           |          |           |  |  |  |
|                                                              |               | Trap State Enable -         |           |          |           |  |  |  |
|                                                              |               | Enable Trap Server          | Disable 💌 |          |           |  |  |  |
|                                                              |               | Trap Server Address         |           |          |           |  |  |  |

## 5.12 Verschiedenes

In "Miscellaneous" werden die Alterungszeit der Ausgabewarteschlange, VLAN stride, IGMP-Snooping und die Einstellung der VLAN-Uplink-Funktion konfiguriert.

#### **Output Queue Aging Time**

Diese Funktion wird aktiviert, um eine schlechte Auslastung des Switches zu vermeiden, während Pausenpakete empfangen werden. Normale Pakete vom Eingangsport (Port 1) können an einen anderen Port weitergeleitet werden, wenn Port 2 weiterhin Pausenpakete beansprucht.

#### VLAN Striding

Bei Auswahl dieser Funktion leitet der Switch Unicast-Pakete an den Zielport weiter, unabhängig davon, ob sich der Zielport im selben VLAN befindet.

#### IGMP Snooping V1 & V2

Diese Funktion wird zur Unterstützung des IGMPv1- und IPMPv2-Protokolls aktiviert, um eine IGMP-Gruppe zu erstellen.

#### **VLAN Uplink Setting**

Mit dieser Funktion können verschiedene VLANs einen eigenen Uplink-Port nutzen, um Pakete weiterzuleiten. Bei normaler Anwendung kann "nur ein" Uplink-Port eines Switches ausgewählt werden.

| - Feature List -              | Miscella                      | neous S                       | Setting                              |                               |                               |                               |                                       |                                   |                                   |                               |                                   |                               |                               |
|-------------------------------|-------------------------------|-------------------------------|--------------------------------------|-------------------------------|-------------------------------|-------------------------------|---------------------------------------|-----------------------------------|-----------------------------------|-------------------------------|-----------------------------------|-------------------------------|-------------------------------|
| Mathematical Administrator    |                               |                               |                                      |                               |                               |                               |                                       |                                   |                                   |                               |                                   |                               |                               |
| PoE Configuration             |                               |                               |                                      |                               |                               | Outpu                         | t Queue Aging                         | Time                              |                                   |                               |                                   |                               |                               |
| Port Management               | Aging time                    | The subschedule               |                                      |                               |                               |                               |                                       |                                   |                                   |                               |                                   |                               |                               |
| VLAN Setting                  | Disable -                     | the free packs                | eue aging lunci<br>tbuffer,resulting | g in the poor uti             | lization of the bu            | iffer and the poo             | g time of a pack<br>or switch perform | mance.                            | output queue.                     | packet stored                 | in the output qu                  | eue for a long u              | me will lower                 |
| 👌 📮 QoS Setting               | ms                            |                               |                                      |                               |                               |                               |                                       |                                   |                                   |                               |                                   |                               |                               |
| Security Setting              |                               |                               |                                      |                               |                               |                               | VLAN Striding                         |                                   |                                   |                               |                                   |                               |                               |
| 👌 📮 Spanning Tree             | VLAN Striding                 | When this fun                 | ction is enabled                     | d, the switch wil             | I forward a uni-              | cast packet to th             | e destination p                       | ort. No matter w                  | hether the dest                   | ination port is ir            | the same VLA                      | N group.                      |                               |
| 🕨 🧰 Trunking                  | Disable -                     |                               |                                      |                               |                               |                               |                                       |                                   |                                   |                               |                                   |                               |                               |
| DHCP Relay Agent              |                               |                               |                                      |                               |                               | IGMP                          | Snooping V1 8                         | k V2                              |                                   |                               |                                   |                               |                               |
| DHCP Relay Agent Relay Server | IGMP Snooping<br>Disable 👻    | IGMP Snoopin                  | ng V1 & V2 fund                      | tion enable                   |                               |                               |                                       |                                   |                                   |                               |                                   |                               |                               |
|                               | IGMP Leave                    |                               |                                      |                               |                               |                               |                                       |                                   |                                   |                               |                                   |                               |                               |
| Backup/Recovery               | Disable v                     | Leave packet                  | will be forwarde                     | ed to IGMP route              | er ports.                     |                               |                                       |                                   |                                   |                               |                                   |                               |                               |
| SNMP Setting                  |                               |                               |                                      |                               |                               |                               |                                       |                                   |                                   |                               |                                   |                               |                               |
| Miscellaneous                 |                               | VLAN Uplink Setting           |                                      |                               |                               |                               |                                       |                                   |                                   |                               |                                   |                               |                               |
| 🗯 📮 Logout                    | Port 01<br>Uplink1<br>Uplink2 | Port 02<br>Uplink1<br>Uplink2 | Port 03<br>Uplink1<br>Uplink2        | Port 04<br>Uplink1<br>Uplink2 | Port 05<br>Uplink1<br>Uplink2 | Port 06<br>Uplink1<br>Uplink2 | Port 07<br>Uplink1<br>Uplink2         | Port 08<br>Uplink1<br>Uplink2     | Port 09<br>Uplink1<br>Uplink2     | Port 10<br>Uplink1<br>Uplink2 | Port 11<br>Uplink1<br>Uplink2     | Port 12<br>Uplink1<br>Uplink2 | Port 13<br>Uplink1<br>Uplink2 |
|                               | Port 14<br>Uplink1<br>Uplink2 | Port 15<br>Uplink1<br>Uplink2 | Port 16<br>Uplink1<br>Uplink2        | Port 17<br>Uplink1<br>Uplink2 | Port 18<br>Uplink1<br>Uplink2 | Port 19<br>Uplink1<br>Uplink2 | Port 20<br>Uplink1<br>Uplink2         | Port 21<br>© Uplink1<br>© Uplink2 | Port 22<br>© Uplink1<br>© Uplink2 | Port 23<br>Uplink1<br>Uplink2 | Port 24<br>O Uplink1<br>O Uplink2 | Port 25<br>Uplink1<br>Uplink2 | Port 26<br>Uplink1<br>Uplink2 |

## 5.13 Abmelden

Auf dieser Seite kann sich der Benutzer abmelden.

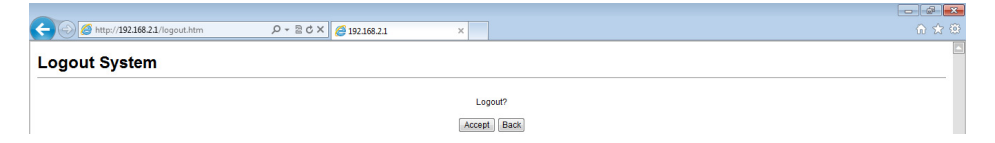

# Hardware-Spezifikationen

| Modell                          | 16F + 2G TP/SFP Combo<br>Web Smart PoE Switch                                                                           | 24F + 2G TP/SFP Combo<br>Web Smart PoE Switch                                                      |  |  |  |  |  |
|---------------------------------|----------------------------------------------------------------------------------------------------|----------------------------------------------------------------------------------------------------|--|--|--|--|--|
| Standards                       | IEEE802.3, IEEE802.3u, IEEE8<br>IEEE802.3x, IEEE802.3af, IEEE                                                           | 02.3z, IEEE802.3ab,<br>802.3at                                                                     |  |  |  |  |  |
| Netzwerkmedien<br>(Kabel)       | 10BASE-T: UTP-Kabel der Kate<br>100BASE-TX: UTP-Kabel der K<br>1000BASE-T: Kabel der UTP-K<br>1000Base-X: MMF- oder SMF | egorie 3, 4, 5 (≤100m)<br>Categorie 5 (≤100m)<br>Categorie 5e, 6 (≤100m)<br>C-SFP-Modul (optional) |  |  |  |  |  |
| MAC-Adresstabelle               | 4K, Auto-learning, Auto-aging                                                                                           | 5                                                                                                  |  |  |  |  |  |
| Übertragungsmodus               | Store-and-Forward                                                                                                    |                                                                                                    |  |  |  |  |  |
| Frame-Weiterleitungsrat<br>e:   | rat 10Base-T: 14881 Pps/Port<br>100Base-TX: 148810 Pps/Port<br>1000Base-T/X: 1488095 Pps/Port                           |                                                                                                    |  |  |  |  |  |
| Switching-Kapazität             | 7,2G 8,8G                                                                                                    |                                                                                                    |  |  |  |  |  |
| Abmessungen (L x B x H)         | 440 x 232 x 45 mm                                                                                                    |                                                                                                    |  |  |  |  |  |
| Lüfter                          | Lüfter                                                                                                    |                                                                                                    |  |  |  |  |  |
| Stromversorgung                 | 55 V/4,5 A, 55 V/6,7 A AC/DC                                                                                            | -Netzteil (optional)                                                                               |  |  |  |  |  |
| PoE-Port                        | Port 1–16                                                                                                    | Port 1–24                                                                                          |  |  |  |  |  |
| PoE Stromversorgung<br>auf RJ45 | Modus A 1/2(+), 3/6(-)                                                                                                  |                                                                                                    |  |  |  |  |  |
| PoE-Stromausgang                | Spannung: DC 55 V Leistung:                                                                                             | 30 W (max.)                                                                                        |  |  |  |  |  |
| PoE-Leistungsbudget             | DN-95312-1: 250 W<br>DN-95313-1: 370 W<br>(entsprechend der Adapterleistung)                                            |                                                                                                    |  |  |  |  |  |
| Temperatur                      | tur Betriebstemperatur: 0 °C–40 °C<br>Lagertemperatur: –40 °C–70 °C                                                     |                                                                                                    |  |  |  |  |  |
| Luftfeuchtigkeit                | Betriebsluftfeuchtigkeit: 10 %<br>Lagerluftfeuchtigkeit: 5 %–90                                                         | –90 %, nicht kondensierend<br>%, nicht kondensierend                                               |  |  |  |  |  |

Dies ist ein Produkt der Klasse A. Im Wohnbereich kann dieses Produkt Funkstörungen verursachen. In diesem Fall kann vom Benutzer verlangt werden, angemessene Maßnahmen zu ergreifen.

Hiermit erklärt die Assmann Electronic GmbH, dass die gedruckte Konformitätserklärung dem Produkt beiliegt. Sollte die Konformitätserklärung fehlen, kann diese postalisch unter der unten genannten Herstelleradresse angefordert werden.

#### www.assmann.com

Assmann Electronic GmbH Auf dem Schüffel 3 58513 Lüdenscheid Germany

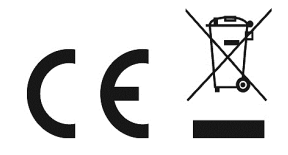